# identific

Naudotojo vadovas dėstytojui

2024

## TURINYS

| <u>1. Prisijungimas</u>                                  |
|----------------------------------------------------------|
| <u>2. Nustatymai</u>                                     |
| 3. <u>Pagrindinis meniu</u>                              |
| <u>4. Dokumentų įkėlimas</u>                             |
| <u>4.1. Įkėlimas vartotojo sąsajoje</u>                  |
| <u>5. Užduoties kūrimas</u>                              |
| <u>6. Pateiktų dokumentų peržiūra</u>                    |
| <u>7. Ataskaitos lango valdymas</u>                      |
| <u>8. Sutapčių ataskaitos langas</u>                     |
| <u>8.1. Sutapčių vertinimas</u>                          |
| <u>8.2. Perfrazavimo įvertinima</u> s                    |
| <u>8.3. Citavimo įvertinimas</u>                         |
| <u>8.4. Netinkamas citavimas</u>                         |
| <u>8.5. Probleminės vietos</u>                           |
| <u>8.6 Dirbtinio intelekto (DI) aptikimo įvertinimas</u> |
| <u>8.7. Atsisiųsti PDF ataskaitą</u>                     |

| 3  | <u>9. Dokumentai</u>                    | 26 |
|----|-----------------------------------------|----|
| 4  | 7.1. Rizikingi dokumentai               | 27 |
| 5  | <u>10. Statistika</u>                   | 28 |
| 6  | <u>11. Vartotojai</u>                   | 29 |
| 7  | <u>11.1. Pridėti padalinį</u>           | 30 |
| 9  | <u>11.2. Pridėti vartotoją</u>          | 32 |
| 13 | <u>11.3. Kelių naudotojų pridėjimas</u> | 34 |
| 15 | <u>11.3.1. Vartotojų pridėjimas</u>     |    |
| 19 | <u>naudojant "Notepad"</u>              | 35 |
| 20 | <u>11.4. Vartotojų valdymas</u>         | 36 |
| 21 | <u>11.5. Ištrinti vartotojus</u>        | 37 |
| 22 | <u>12. Duomėnų bazė</u>                 | 38 |
| 22 | <u>12.1. Dokumentų indeksavimas</u>     | 39 |
| 23 | <u>12.2 Indeksuoti dokumentai</u>       | 40 |
| 24 | <u>13. Autorystės nustatymas</u>        | 41 |
| 25 | <u>14. Pagalba</u>                      | 43 |

## **ídentific**

### Naujas slaptažodis

| New pa  | ssword   |       |  |
|---------|----------|-------|--|
| Confirm | new pass | sword |  |

## **1. PRISIJUNGIMAS**

Žiniatinklio adresas: <u>app.identific.com</u>

#### Jei gavote prisijungimo duomenis

Paspauskite laiške esančią nuorodą ir atsidariusiame lange sukurkite ir patvirtinkite slaptažodį. Norėdami naudotis platforma, prisijunkite prie jos naudodami naująjį slaptažodį.

#### Jei negavote prisijungimo duomenų

Kreipkitės į support@identific.com 😊

#### identific buves oxsico

#### Prisijungti

| Slaptažodis         |                                 |
|---------------------|---------------------------------|
| PR                  | ISIJUNGTI                       |
| Pamiršo             | ote slaptažodį?                 |
| veturite sukur<br>۲ | tos paskyros? Sukurk<br>baskyrą |
| G                   | 0                               |
|                     |                                 |

## 2. NUSTATYMAI

Prisijunkite prie sistemos įvesdami savo naudotojo vardą (el. pašto adresą) ir slaptažodį. 🔎

Paskyros nustatymų langą pasieksite spustelėję ant **krumpliaračio simbolio** (viršutinėje dešinėje lango pusėje). Nustatymų lange galėsite pakeisti **slaptažodį, el. pašto adresą** ir **vartotojo sąsajos kalbą.** 

| Naudotojo paskyra Slaptažodis                                                                                                    | <ul> <li>⊗ Nustatyma</li> <li>Zinutės</li> <li>Institucija</li> <li>Atsijungti</li> </ul> |
|----------------------------------------------------------------------------------------------------|-------------------------------------------------------------------------------------------|
| Pakeisti slaptažodį                                                                                                    |                                                                                           |
| Slaptažodis turi būti sudarytas iš bent vieno skaičiaus, mažųjų, didžiųjų raidžių. Ilgis ne mažesnis kaip 8.                       |                                                                                           |
| Slaptažodis turi būti sudarytas iš bent vieno skaičiaus, mažųjų, didžiųjų raidžių. Ilgis ne mažesnis kaip 8.<br>Naujas slaptažodis | Patvirtinkite naują slaptažodį                                                            |

## identific buves oxsico

- ☑ Užduotys
- 🕑 Dokumentai
- la Naudotojai
- 📶 Statistika
- 🛛 Duomenų bazės
- ⑦ Pagalba

## Autorystėsnustatymas

## **3. PAGRINDINIS MENIU**

**Užduotys.** Čia galite kurti ir peržiūrėti užduotis, tikrinti gautus dokumentus bei generuoti sutapčių ataskaitas.

**Dokumentai.** Jūsų ir studentų keltų dokumentų sutapčių ataskaitos. **Vartotojai.** Naudotojų kūrimas, redagavimas, teisių ir apribojimų jiems valdymas.

Statistika. Jums prieinama naudojimo statistika.

**Duomenų bazės.** Kurkite ir tvarkykite privačią dokumentų kolekciją, indeksuokite juos ir realiuoju laiku lyginkite su ja studentų pateikiamus dokumentus.

**Pagalba.** Vartotojo sąsaja patogiam susisiekimui su mūsų pagalbos tarnyba.

**Autorystės nustatymas.** Dokumentų palyginimas stilometrijos būdu palyginant dokumentų stilių neatitikimus.

## 4. DOKUMENTŲ ĮKĖLIMAS SUTAPČIŲ PATIKRAI

#### Dokumentus galite tikrinti bet kokiu jums patogiu būdu:

- <u>Vartotojo sąsajoje (Identific aplinkoje</u>)
- <u>Užduočių aplinkoje (Identific ir LMS aplinkose)</u>
- <u>Naudojant API</u>

## 4.1. ĮKĖLIMAS VARTOTOJO SĄSAJOJE

Kiekviename mūsų SaaS puslapyje galite matyti piktogramą Įkelti dokumentą (1) 🖿

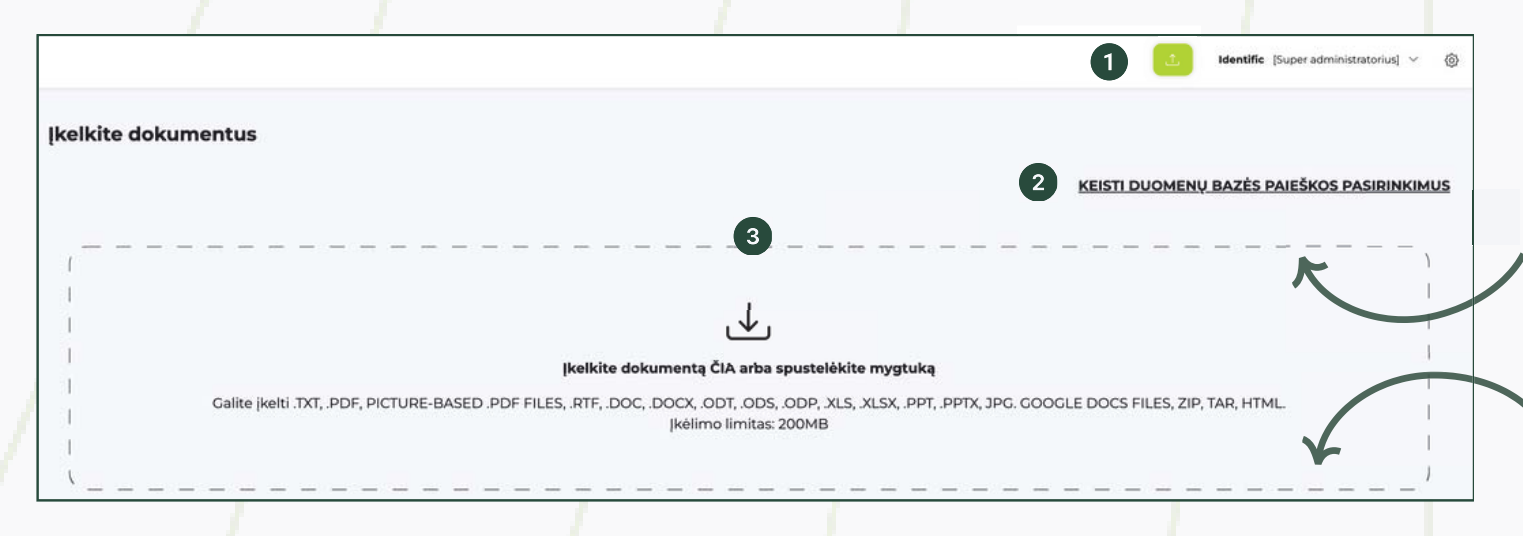

#### IDENTIFIC PALAIKO ŠIUOS RINKMENŲ FORMATUS:

.TXT, .PDF, VAIZDINIUS .PDF, .RTF, .DOC, .DOCX, .ODT, .ODS, .ODP, .XLS, .XLSX, .PPT, .PPTX, .JPG, "GOOGLE DOCS" FAILUS, .ZIP, .TAR, .HTML.

#### DOKUMENTŲ ĮKĖLIMO LIMITAS:

IKI 200 MB.

Norėdami pakeisti duomenų bazės paieškos nustatymus, paspauskite (2) ir pasirinkite jums tinkamą parinktį (daugiau informacijos apie tai rasite žemiau).

Dokumentus įkelsite paspaudę ant įkėlimo zonos (3) ir pasirinkę norimus patikrinti dokumentus arba tiesiog juos užvilkę ant dokumentų įkėlimo zonos.

#### PAPILDOMA PARINKTIS: NAUDOJAMOS DUOMENŲ BAZĖS

Galite pasirinkti tikrinti ne su visomis, o su Jūsų pasirinktomis duomenų bazėmis:

Viešoji duomenų bazė - dauguma viešai prieinamų interneto šaltinių. (#) Universitetų bendra duomenų bazė - aukštųjų mokyklų repozitoriumai ir kitų aukštųjų mokyklų pateikiami dokumentai. Jūsų organizacija - jūsų institucijos duomenų bazė. Privati - konkretaus naudotojo duomenų bazė.

DOI - DOI (mokslinių straipsnių) duomenų bazė. 📖

#### **TIKRINIMO PARINKTYS:**

- Tik turinio funkcija. Ši funkcija leidžia nuskaityti dokumentą neišsaugant pirminio formatavimo. Rekomenduojama naudoti, kai dėl klaidos dokumentas nebuvo išanalizuojamas įprastu būdu.
- OCR (Optinis simbolių atpažinimas). Suteikia galimybę nuskaityti ir analizuoti tekstinius dokumentus, kai tekstas juose pateiktas paveikslėlių pavidalu.

Pasirinkite duomenų bazes 🗹 Vieša 🗳 Bendroji universitetų duomenų bazė 🗳 Jūsų organizacijos 🗳 Privati 🗳 DOI

Tikrinimo galimybė: 🗆 tik tekstą (be formatavimo) 🗹 Naudoti teksto atpažinimą

Uždaryti

**Standartiškai (nieko nekeičiant)** dokumentų patikra bus atliekama visose duomenų bazėse. (#)

## identific buves oxsico

- ☑ Užduotys
- 🕑 Dokumentai
- 2 Naudotojai
- 📶 Statistika
- 🛛 Duomenų bazės
- Pagalba
- ① Autorystės nustatymas

## **5. UŽDUOTIES KŪRIMAS**

Kad dėstytojui būtų lengviau peržiūrėti studentų dokumentus, **sistema suteikia** galimybę įtraukti studentus, sukuriant jiems užduotis. **\*** 

Norėdami sukurti užduotį, pagrindiniame meniu pasirinkite **Užduotys** ir spustelėkite mygtuką **(1) + Nauja užduotis**. Sukurtos užduotys vėliau turi būti priskirtos studentams. **(6)** 

| Užduotys |        |            |            | 1        |   |
|----------|--------|------------|------------|----------|---|
| Statusas | Vardas | Asistentas | Pabaiga    | ļkėlimai |   |
| X        | Test   |            | 2024-11-07 | 0        | 1 |

Įveskite užduoties pavadinimą ir aprašymą, nustatykite leidžiamą pakartotinio pateikimo limitą, taip pat pradžios ir pateikimo termino datas.

| Pavadinimas                    | Pasirinkite norimą dokumentų įkėlimo būdą  |           |                                   |
|--------------------------------|--------------------------------------------|-----------|-----------------------------------|
| Pavadinimas                    | ✓ per žiniatinklio aplikaciją              | ł         |                                   |
| Aprašymas                      | sunciant ei, pastu<br>per unikalią nuorodą |           |                                   |
| Aprašymas                      |                                            | *         | Pasirinkite pateikimo             |
|                                |                                            |           | tipą čia. 🕹                       |
| Leidžiamas įkėlimų skaičius    |                                            |           |                                   |
|                                |                                            |           |                                   |
| Pradžia                        | Pabaiga                                    |           |                                   |
| 2024/12/04 14:49:30            | 2024/12/11 14:49:30                        |           |                                   |
| Papildomi nustatymai +         |                                            | *         | /                                 |
| 🗆 Rodyti studentui rodiklius 🛛 | 🗆 Rodyti studentui ataskaita 3             |           | /                                 |
|                                |                                            |           | Kai suvesite visą 🚽               |
|                                |                                            |           | informaciją,                      |
|                                |                                            | 4 Sukurti | spustelėkite (4) <b>Sukurti</b> . |

Paspaudę **Papildomi nustatymai** (1), galite pasirinkti duomenų bazes, taip pat pažymėti, ar norite gauti pranešimą, kai dokumento patikra bus baigta. <del></del>

Kuriant užduotį, galite nustatyti ar studentai matys: (2) teksto sutapčių balą, (3) išsamią sutapčių ataskaitą.

#### Sukurta užduotis yra juodraštis. Norėdami ją aktyvuoti, spustelėkite Aktyvinti (1). 🚀

| Test                                                                                                    | Redaguoti užduoti (Burinti) Norėdami pasido<br>užduotimi su savo<br>įveskite vardą ir p          | alyti<br>o asistentu,<br>pavarde   |
|----------------------------------------------------------------------------------------------------|--------------------------------------------------------------------------------------------------|------------------------------------|
| <b>Užduoties juodraštis</b><br>Pridėkite vieną ar daugiau naudotojų ir pasirinkite aktyvinti užduotį.        | Aktyvint     Aktyvint     Spustelėkite Prideti                                                   | asistentą" ir<br><b>ėti</b> (2). 👤 |
| Apražymas:<br>Pradžla: 2024/12/04 14:49:30<br>Pabalga: 2024/12/11 14:49:30<br>Leidžiamas įkėlimų skaičius: 1 |                                                                                                  |                                    |
| Pridėti asistentą                                                                                            | 2 Pridéti Norédami pridéti                                                                       | i                                  |
| Pridėkite vieną ar daugiau nautotojų ir pasirinkite aktyvinti užduotį.                                       | ③ ✓ Prideti studentą/studen                                                                      | tus, įveskite                      |
| Pridėti naudotojus iš jau sukurtų užduočių                                                                   | vardą ir pavardę     Prideti     vardą ir pavardę     Pasirinkti naudot     spustelėkite Prideti | laukelyje<br>toją ir<br>ėti (3). 🎓 |

Jei norite pridėti studentus iš anksčiau sukurtų užduočių, spustelėkite laukelį (4) ir pasirinkite užduoties pavadinimą.

**Pastaba:** Aktyvinus užduotį, studentai gaus informacinius el. laiškus apie užduoties sukūrimą ir jos atlikimo instrukcijas.

Pastaba: Jei nerandate studento sąraše, eikite į meniu punktą Vartotojai ir sukurkite naują vartotoją.

## PAPILDOMAS NUSTATYMAS: DOKUMENTO ĮKĖLIMAS PER URL NUORODĄ AR EL. PAŠTU

Jei kurdami naują užduotį pasirinkote parinktį studentui pateikti darbą per nuorodą (URL) ar el. paštu, nepamirškite šios nuorodos/el. pašto adreso nukopijuoti ir pasidalyti su studentais (2). 🗸

| fest                                                                                                    | Redaguoti užduotį 💿 įkelti 🛛 (štvinti |           |
|----------------------------------------------------------------------------------------------------|---------------------------------------|-----------|
| <b>Užduoties juodraštis</b><br>Pridėkite vieną ar daugiau naudotojų ir pasirinkite aktyvinti užduotį.        | Aktyvinti                             |           |
| Aprašymas:<br>Pradžia: 2024/12/04.15.04:14<br>Pabaiga: 2024/12/11.15:04:14<br>Leidžiamas įkėlimų skaičius: 1 |                                       |           |
| Pridėti asistentą                                                                                            | ✓ Pridėti                             |           |
| Nuoroda dokumento įkėlimui:                                                                                  |                                       |           |
| https://app.identific.com/upload/assignment/tes_bems08uk                                                     | 2                                     |           |
|                                                                                                    |                                       |           |
| est                                                                                                    | Redaguoti užduotį 💿 įkelti Btrinti    |           |
| <b>Užduoties juodraštis</b><br>Pridėkite vieną ar daugiau naudotojų ir pasirinkite aktyvinti užduotį.        | Aktyvinti                             |           |
| Aprašymas:<br>Pradžia: 2024/12/04 15:04:35<br>Pabalga: 2024/12/11 15:04:35<br>Leidžiamas įkėlimų skaičius: 1 |                                       |           |
|                                                                                                    |                                       |           |
| Pridéti asistentą                                                                                            | Pridéti                               | 1         |
| Pridėti asistentą<br>El. paštas dokumentų įkėlimui:                                                          | Pridéti                               |           |
| Pridėti asistentą<br>El. paštas dokumentų įkėlimui:<br>tes_OyisO@submission.identific.com                    | Prideti<br>2 K                        |           |
| Pridėti asistentą<br>El. paštas dokumentų įkėlimui:<br>tes_OyisO@submission.identific.com                    | Prideti<br>2                          | identific |

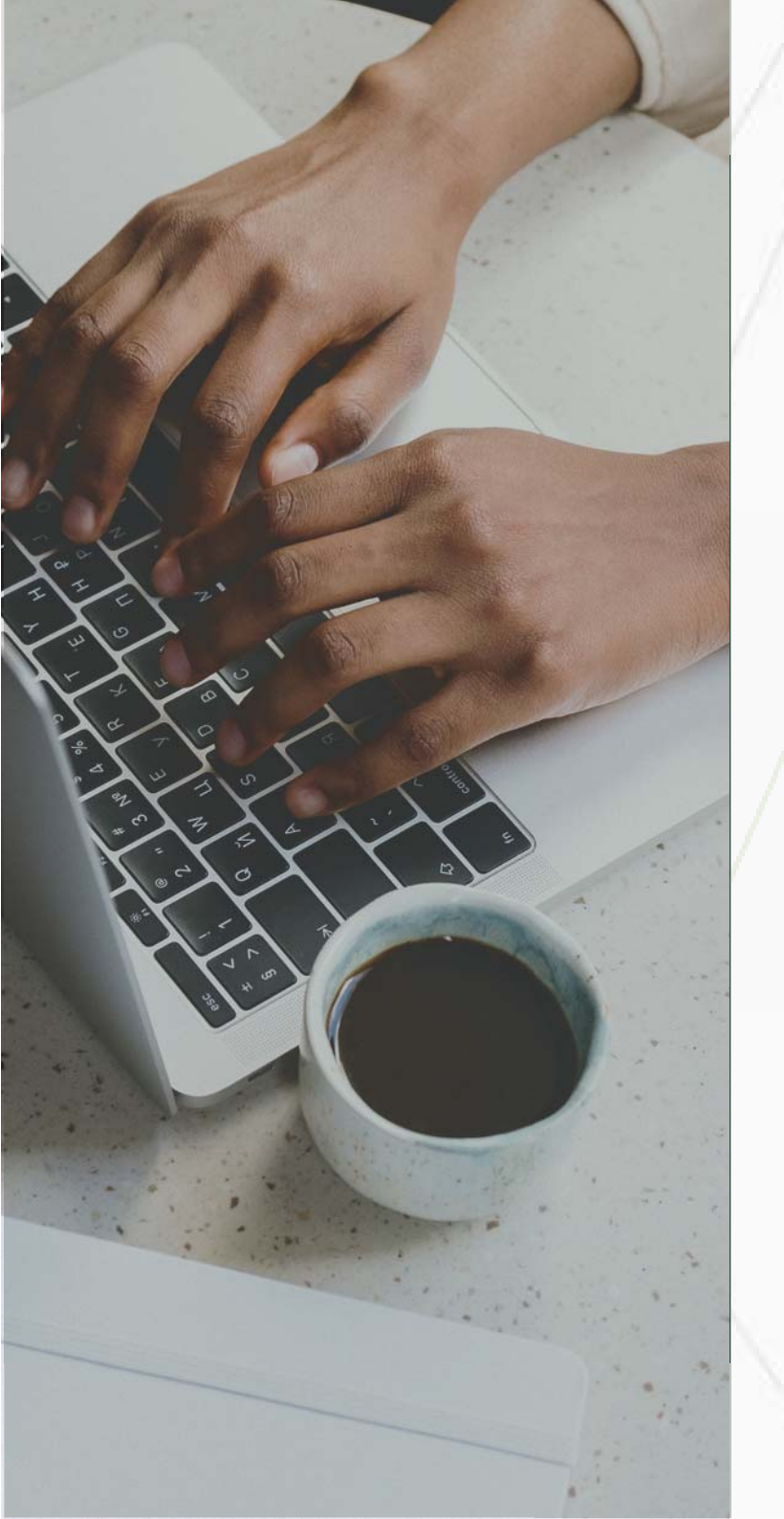

## 6. PATEIKTŲ DOKUMENTŲ PERŽIŪRA

Po to, kai studentas baigia užduotį ir pateikia ją į sistemą, dėstytojas gali matyti jos sutapčių rodiklius ir sugeneruotą sutapčių ataskaitą:

Pateikti dokumentai. Studentų sąrašas, kurie pateikė savo dokumentus. Nepateikti dokumentai. Studentų sąrašas, kurie nepateikė savo dokumentų.

Atkreipkite dėmesį, kad jei studentas dar nepateikė dokumento ir liko 5 dienos arba mažiau iki pateikimo termino, sistema automatiškai išsiųs priminimą studentui apie dokumento pateikimą užduočiai. M

**Rizikingi pateikimai.** Studentų sąrašas su pateiktais dokumentais, kurių sutapčių balas viršija leistinus maksimalios plagijavimo normas, nustatytas universiteto administratoriaus arba jūsų.

Galite nustatyti plagijavimo balų ribas skiltyje **Dokumentai > Rizikingi dokumentai** > **Nustatymai.** 

## PATEIKTŲ DOKUMENTŲ PERŽIŪRA

Įkeltus dokumentus rasite **Dokumentai > Mano dokumentai.** Sutapčių ataskaitą galite peržiūrėti paspaudus ant įkeltos ir patikrintos rinkmenos pavadinimo. 🖹 😊

| 1<br>NAUDOTOJAS                                          | 2<br>STATUSAS      | 3<br>DOKUMENTO PAVADINIMAS                                   | (4)<br>ĮKĖLIMAI                          | 5<br>PUSLAPIAI                     | 6    | 1                           | 8                                                  | 9                                               | 10<br>@                           |                      |            |
|----------------------------------------------------------|--------------------|--------------------------------------------------------------|------------------------------------------|------------------------------------|------|-----------------------------|----------------------------------------------------|-------------------------------------------------|-----------------------------------|----------------------|------------|
| Vardas, Pavardė                                          | S                  | Test Vilnius.pdf<br>Test Activity                            | 2024/12/04                               | 3                                  | 100% | 12%                         | 14%                                                | 0%                                              | 26%                               |                      | 213        |
| Vardas, Pavardė                                          | S                  | Untitled document.pdf                                        | 2024/12/04                               | 2                                  | 10%  | 0%                          | 0%                                                 | 0%                                              | 0%                                | њ.<br>(              | 9 0        |
| 1.Naudotojo vara<br>2.Dokumento būs<br>3.Failo pavadinin | das<br>sena<br>nas | 4. Įkėlimo data<br>5. Puslapių skaičius<br>6. sutapčių balas | 7. Parafraz<br>8. Įtraukim<br>9. Citavim | zavimo balo<br>nų balas<br>o balas | as   | 10<br>11.<br>12<br>in<br>13 | . Al ap<br>Atsisiu<br>. Doku<br>formac<br>. Pasiri | tikimo<br>įsti orig<br>mento<br>cija<br>nkti do | balas<br>ginalų<br>indeks<br>kume | doku<br>savim<br>ntą | mento<br>o |
|                                                          |                    |                                                              |                                          |                                    |      |                             |                                                    |                                                 |                                   |                      |            |
|                                                          |                    |                                                              |                                          |                                    |      |                             |                                                    |                                                 |                                   |                      |            |

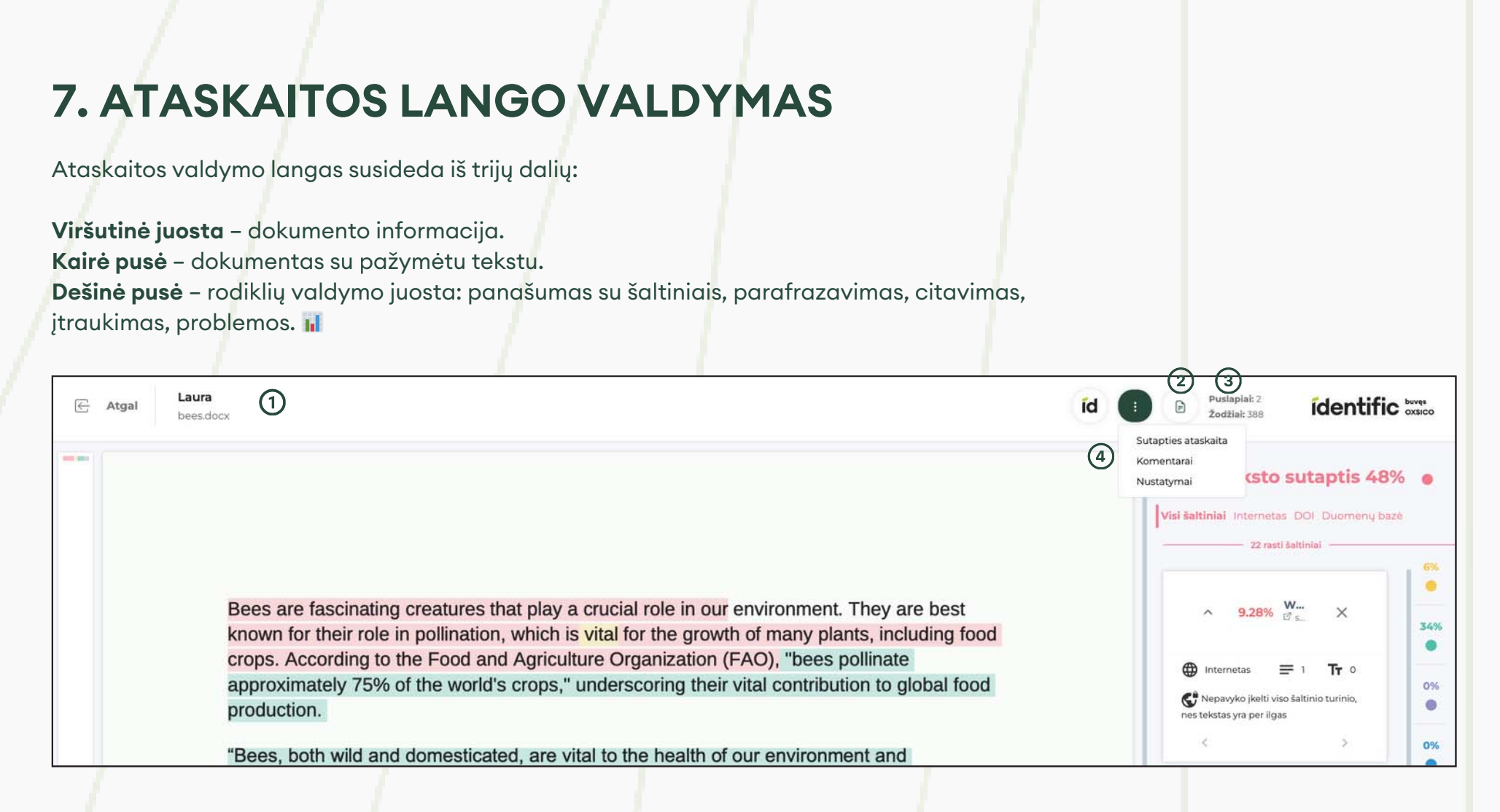

Viršutiniame kairiajame kampe matysite studento vardą ir pavardę bei įkelto dokumento pavadinimą (1.). Viršutiniame dešiniajame kampe matysite mygtuką **Atsisiųsti PDF ataskaitą** (2.), taip pat puslapių skaičių ir žodžių skaičių (3.). Be to, paspauskite **Komentarai** žemiau (4.), jei norite pridėti komentarų. (Daugiau apie komentavimą sužinosite kitoje skaidrėje.) 羔

#### KOMENTAVIMAS

Peržiūrint ataskaitą, galite rašyti pastabas sau ar studentui. Tai galite padaryti paspaudę **Komentarų** mygtuką, esantį lango dešiniajame kampe. Komentarai matomi studentui ir dėstytojui. 😊

Įjungę komentavimo funkciją, spustelėkite ir pasirinkite vietą dokumente (pažymėtą žalia spalva paveikslėlyje), kurioje norite pridėti komentarą. Parašykite komentarą teksto laukelyje dešinėje. Paspauskite **Išsaugoti**, kad išsaugotumėte komentarą. 💬

Bees are not only important for pollination but also contribute to the biodiversity of ecosystems. By pollinating a wide variety of plants, they help maintain the health and diversity of plant communities, which in turn supports a range of other wildlife. Protecting bees and their habitats is essential for the health of our planet and the sustainability of our food systems. Proper citation practices are crucial in academic and professional writing to ensure the integrity and credibility of the information presented.

| Komentuoti |  |
|------------|--|
|            |  |
|            |  |

In conclusion, bees are crucial to both the environment and agriculture. Their declining

|                  | Komentarai | ١         | L |
|------------------|------------|-----------|---|
| 1. Laura         |            |           | : |
| 2024-12-04 15:26 |            | Redaguoti | ĺ |
| test             |            | Ištrinti  |   |

Kiekvieną komentarą galima redaguoti ir ištrinti. Norėdami pridėti naują komentarą, pasirinkite vietą dokumente, kurioje norite jį parašyti. 羔

#### KAIP PAŠALINTI KLAIDINGUS TEIGIAMUS REZULTATUS

Peržiūrint ataskaitą, galite nustatyti filtrus paspausdami ant trijų taškų piktogramos. Atidarius filtrą, matysite dvi parinktis:

**Skaičiuoti kaip sutaptį po žodžių skaičiaus:** pasirinkite skaičių, kad nustatytumėte minimalų žodžių skaičių sutapčių aptikimui. Pavyzdžiui, jei įvesite 5, sistema pašalins iš vertinimo visas šaltinių vietas, kuriose dokumente yra 5 arba mažiau žodžių.

Vieno sluoksnio įvertinimas: įjunkite arba išjunkite šią parinktį, kad įgalintumėte arba išjungtumėte vieno sluoksnio vertinimą.

| Laura       545.pdf                                                      | id : D Pustaplai: 17<br>Żodźlai: 4220 identific byse                                                                                                    |
|--------------------------------------------------------------------------|----------------------------------------------------------------------------------------------------|
|                                                                          | Žodžių skaičius nuo kurio nebus rodomos<br>sutaptys: 0<br>Vieno sluoksnio įvertinimas: 0<br>Pateikti                                                    |
| 8 rasti šaltiniai                                                        | Norėdami peržiūrėti šaltinį, spustelėkite nuorodą, pažymėtą piktograma.                                                                                 |
| <ul> <li>✓ 1.18% Universo - Wiki</li> <li>✓ pt.wikipedia.org/</li> </ul> | Įvertinę šaltinį ir jei manote, kad tai nėra plagiatas, galite jį pašalinti iš<br>rezultato paspausdami mygtuką " <b>Pašalinti</b> " - <mark>X</mark> . |

#### IŠ VERTINIMO PAŠALINTI ŠALTINIAI

Ataskaitos lange, šaltinio juostos apačioje, visada matysite šaltinius, kurie buvo pašalinti iš vertinimo vartotojo arba filtro pagalba. Jei vadovas netyčia pašalina šaltinį, jis gali jį pridėti atgal naudodamas mygtuką **"Pridėti"**. **+** 

## **Bees: Essential Pollinators and Honey Producers** Pašalinta iš ataskaitos Bees are winged insects closely related to wasps and ants, known for their roles in pollination 0.17% repositorium.sd... and, in the case of the best-known bee species, the western honey bee, for producing honey. Bees are a monophyletic lineage within the superfamily Apoidea. They are currently considered a clade, called Anthophila. There are over 20,000 known species of bees in seven recognized Dokumentą galite analizuoti šiais būdais: • Analizuoti visus šaltinius dešinėje esančioje šaltinių juostoje. 📊 • Perskaityti dokumentą ir analizuoti atskiras paryškintas sritis spustelėdami jas. 📝 identific

## 8. SUTAPČIŲ ATASKAITOS LANGAS

Dokumento tekstas yra paryškintas šešiomis spalvomis:

SUTAPTYS

PERFFRAZAVIMAS

CITAVIMAS

NETEISINGAS CITAVIMAS

PROBLEMINĖS VIETOS

DIRBTINIS INTELEKTAS

Raudona spalva nurodo, kad tekstas sutampa su kitais šaltiniais.

Geltona spalva nurodo galimą kitų šaltinių perfrazavimą arba įterptus žodžius \*.

Citatos pažymėtos žalia spalva.

Violetinė spalva nurodo neteisingą citavimą.

Mėlyna spalva nurodo įterptus simbolius, kurie rodo problemines sritis

Pilka spalva nurodo tikimybinį dirbtinio intelekto sugeneruoto turinio vertinimą.

### Teksto sutaptis 48% •

Visi šaltiniai Internetas DOI Duomenų bazė

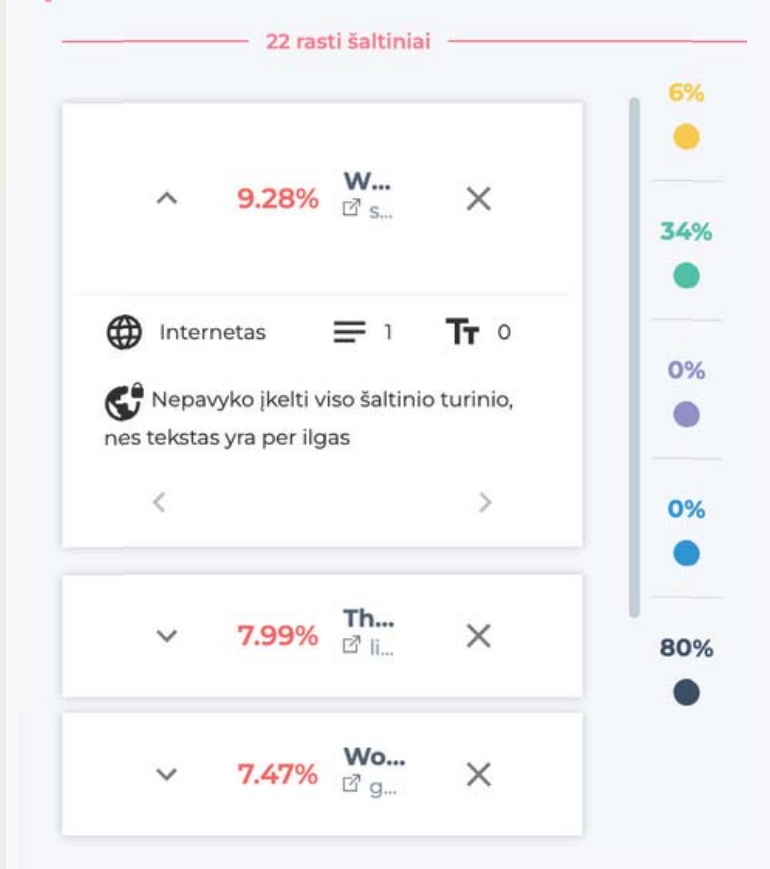

## 8.1 SUTAPČIŲ VERTINIMAS

Sutapčių įvertinimas rodo procentinę dokumento teksto dalį, kuri sutampa su kitais šaltiniais.

| Teksto suta                            | ptis 48%     |      |
|----------------------------------------|--------------|------|
| <b>šaltiniai</b> Internetas DOI E      | )uomenų bazė |      |
| 22 rasti šaltiniai                     |              |      |
|                                        |              | 6%   |
|                                        |              | •    |
| ∧ 9.28% ₩                              | ×            | 34%  |
|                                        |              | •    |
| Internetas = 1                         | Тт о         |      |
| 📢 Nepavyko įkelti viso šaltinio 1      | turinio,     | 0%   |
| nes tekstas yra per ilgas              |              |      |
| <                                      | >            | 0%   |
|                                        | -            | •    |
| ✓ 7.99% Th                             | XX           | 2001 |
| ······································ |              | 80%  |
|                                        |              | -    |

### SUTAPČIŲ ĮVERTINIMAS TURI KETURIS ŠALTINIŲ FILTRUS:

Visi šaltiniai. Visi dokumente rasti šaltiniai. Internetas. Visi viešieji ištekliai. (#) DOI. Mokslinių straipsnių šaltiniai. Duomenų bazė. Visi šaltiniai jūsų asmeninėje duomenų bazėje.

Šaltinio kortelėje pateikiamas **procentinis dydis, šaltinio pavadinimas ir nuoroda (nuoroda su piktograma).** 

Procentinis dydis rodo, kiek šio šaltinio naudojama visame tekste.

**Norėdami peržiūrėti šaltinį**, spustelėkite nuorodą su piktograma. Jei spustelėsite šaltinio kortelę šaltinių juostoje, sistema nukels jus į dokumento vietą, kurioje yra šaltinio panašumas.

#### 8.2 PERFRAZAVIMO ĮVERTINIMAS

Šis rodiklis parodo, kiek perfrazuotų ar įterptų žodžių yra rašytame dokumente.

Pastaba: Aptikti šaltiniai yra susiję su sutaptimis. Jei pašalinsite šaltinį iš vertinimo, perfrazavimo įvertinimas taip pat pasikeis. 差

| Bees are insects super closely related to ants and wasps, known for their crucial roles in |
|--------------------------------------------------------------------------------------------|
| pollination and, in the case of the well-known bee species, the western honey bee, for     |
| making honey. Bees are a monophyletic lineage within the superfamily Apoidea. They are     |
| currently considered a clade, called Anthophila. There are more than 20,000 known          |
| species of bees in seven recognized families. Some species – including honey bees          |
| bumblebees, and stingless bees - live socially in colonies while most species              |
| (>90%) - including mason bees, carpenter bees, leafcutter bees, and sweat bees -           |
| are living solitary.                                                                       |

Perfrazavimo kortelė pateikia informaciją, kuriame puslapyje aptiktas perfrazavimas.

Skaičiai **1216/72** nurodo, kiek šaltinio žodžių panaudota tekste ir kiek iš jų buvo perfrazuota arba įterpta. Norėdami peržiūrėti perfrazuotam tekstui naudotą šaltinį, spustelėkite **nuorodą**.

Jei įvertinę nuspręsite, kad įterpti ar perfrazuoti žodžiai nelaikomi perfrazavimu, galite juos pašalinti iš vertinimo paspausdami pašalinimo piktogramą - X.

### identific

Perfrazavimas 6%

1 Puslapis 43 / 7 perfrazuota

1 Puslapis 35 / 4 perfrazuota

48%

34%

0%

X

X

#### 8.3 CITAVIMO ĮVERTINIMAS

Citavimo rodiklis rodo, kokią procentinę teksto dalį dokumente sudaro citatos. Norėdami peržiūrėti citatą, spustelėkite kortelę citatų juostoje arba žaliai paryškintą tekstą dokumente. Kortelėje pateikiamas puslapis su citata ir žodžių skaičius, kurie buvo panaudoti.

|           |                                                                                       | Citavimas                  | 34%      | •   |
|-----------|---------------------------------------------------------------------------------------|----------------------------|----------|-----|
| Culture   | in Vilnius                                                                            | ab words used in citations |          | 76% |
| The mag   | ical Old Town of Vilnius holds more than some secrets and a long history. The         | 170 naudojamu žodžiu       |          | •   |
| cobblest  | one streets lead you on a romantic walk through the UNESCO World Heritage             | <br>1 Pusiapis<br>žodžių   | $\times$ | 6%  |
| site. But | Vilnius has more tricks up its sleeve. Vilnius is home to many talented               |                            |          |     |
| contemp   | orary artists, which means you can attend a play or a film by a world-famous          | 1 Puslapis 24 naudojamų    | ×        |     |
| Lithuani  | an director, listen to the best opera singer in the world, or visit the exhibition of | žodžių                     |          | 0%  |
| an acclai | med contemporary artist (Identific, 2025, p. 15). Dozens of free events take          |                            |          | •   |

#### 8.4 ĮTRAUKIMO ĮVERTINIMAS

Citata susideda iš 10–250 žodžių. Mažesni ir didesni teksto blokai nebelaikomi citatomis, net jei jie atitinka taisykles. Citatos blokas, kuris visiškai sutampa su šaltiniu (šimtu procentų) ir patenka į sutampančių blokų sritį (sutampa arba yra įtrauktas) iš abiejų pusių, laikomas neteisingu citavimu – įtraukimu.

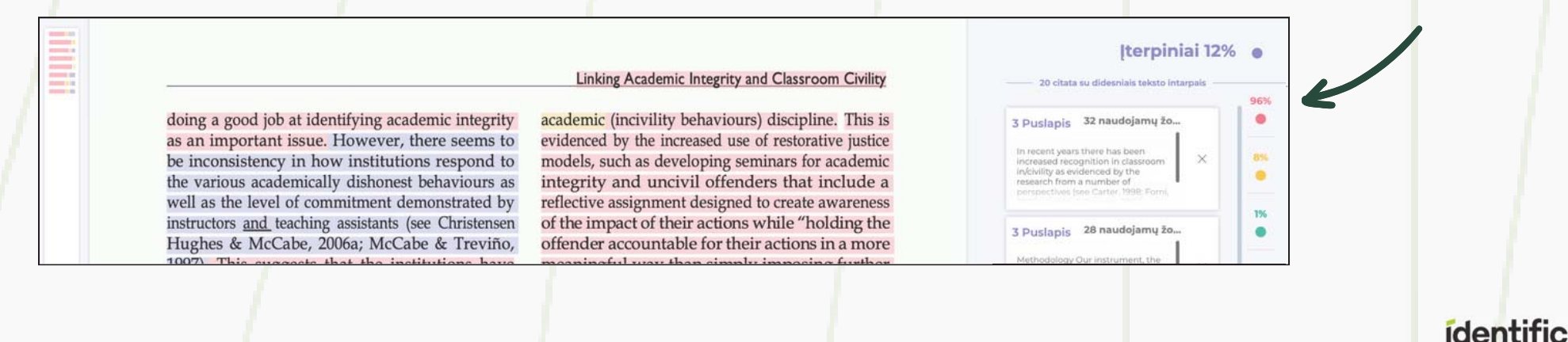

#### 8.5 PROBLEMINIŲ VIETŲ ĮVERTINIMAS

Sukčiavimo aptikimas naudoja įvairias technikas akademiniam nusižengimui ar bandymams apgauti plagiato tikrinimo paslaugą atskleisti. Pavyzdžiui, tai gali būti simbolių įterpimas iš kitų abėcėlių ar paveikslėlių naudojimas vietoj teksto.

#### Probleminių vietų aptikimas apima:

- Skirtingų kalbų abėcėlių raidžių aptikimą. 🌐
- Likusiuosius simbolius kopijuojant ir įklijuojant. Technologija atpažįsta simbolius, kurie kartais atsiranda kopijuojant tekstą iš PDF failų.
- Baltųjų simbolių naudojimą vietoj tarpų.

Beesarefacing significant threats from various sources, including habitat loss, pesticides climate change, and diseases. These threats have led to declining bee populations in many parts of the world. The Environmental Protection Agency (EPA) emphasizes, "The decline of bee populations is a global issue that requires immediate attention and concerted efforts to mitigate the factors contributing to this decline." This quote illustrates the urgency and necessity of addressing the problem. Embedded language scripts such an indicate the worldwide concern regarding these challenges.

annrovimately 75% of the world's crops " underscoring their vital contribution to global food

|        | - O Probleminės vietos —     |   |     |
|--------|------------------------------|---|-----|
| 1 Page | Inserted another<br>language | × | 96% |
| Page   | Inserted another<br>language | × | •   |
| Page   | Inserted another<br>language | × | 0%  |

#### 8.6 DIRBTINIO INTELEKTO (DI) APTIKIMO ĮVERTINIMAS

Šis rodiklis pateikia tikimybinį vertinimą, kokią procentinę dalį rašytame darbe sudaro DI sugeneruotas tekstas. Aptiktas DI sugeneruotas turinys pažymėtas pilka spalva.

Vertinant pateiktus rezultatus svarbu prisiminti paprastą taisyklę: jei modelis nurodo, kad yra didesnė nei 50 % tikimybė, jog tekstą sukūrė DI, galime manyti, kad jis buvo parašytas DI 🚇. Jei tikimybė yra mažesnė nei 49 %, rekomenduojama vertinti turinį kaip parašytą žmogaus 👤.

Bees are fascinating creatures that play a crucial role in our environment. They are best known for their role in pollination, which is vital for the growth of many plants, including food crops. According to the Food and Agriculture Organization (FAO), "bees pollinate approximately 75% of the world's crops," underscoring their vital contribution to global food production.

Dirbtinis intelektas 32% • 3 Dirbtinis intelektas 99.8% Puslapis nr. 1 × 59.9% Puslapis nr. 1 × 68.4% Puslapis nr. 1 × 38% •

### 8.7 ATSISIŲSTI PDF ATASKAITĄ

Atlikę šaltinių analizę, galite atsisiųsti dokumento ataskaitą spustelėdami žalią apskritimo piktogramą viršutiniame kairiajame kampe. Galimi atsisiuntimo variantai:

**Trumpa ataskaita (Atsisiųsti ataskaitos santrauką)** – vieno A4 formato puslapio ataskaita su bendra dokumento informacija ir įverčiais.

Pilna ataskaita (Atsisiųsti ataskaitą) – visa dokumento versija su paryškintu tekstu, šaltiniais, nuorodomis ir teksto procentais.

DI ataskaita (Atsisiųsti DI ataskaitą) – visa dokumento versija su paryškintu tekstu, kurį sugeneravo DI, ir DI sugeneruoto teksto procentais dokumente. 🕾

| Atgal     Laura<br>bees.docx                                                                                                    | id : Puslapial: 2<br>Zodžiai: 388 identific oxsico<br>Atsisiųsti ataskaitos apžvalgą X<br>Atsisiųsti Di ataskaitą X<br>Atsisiųsti Di ataskaitą X<br>S 48% • |
|----------------------------------------------------------------------------------------------------|----------------------------------------------------------------------------------------------------|
| <ul> <li>Piktogramos šalia atsisiuntimo parinkčių nurodo dokumento būseną:</li> <li>Geltonas smėlio laikrodis X : vyksta generavimo procesas.</li> <li>Žalia atsisiuntimo piktograma J: :PDF yra paruoštas atsisiųsti.</li> <li>Raudona vėliavėlė A : :an error occurred during generation, please contact.</li> <li>Raudonas smėlio laikrodis X : :generavimas dar nepradėtas.</li> </ul> | support.                                                                                                    |
|                                                                                                    | ídentific                                                                                                    |

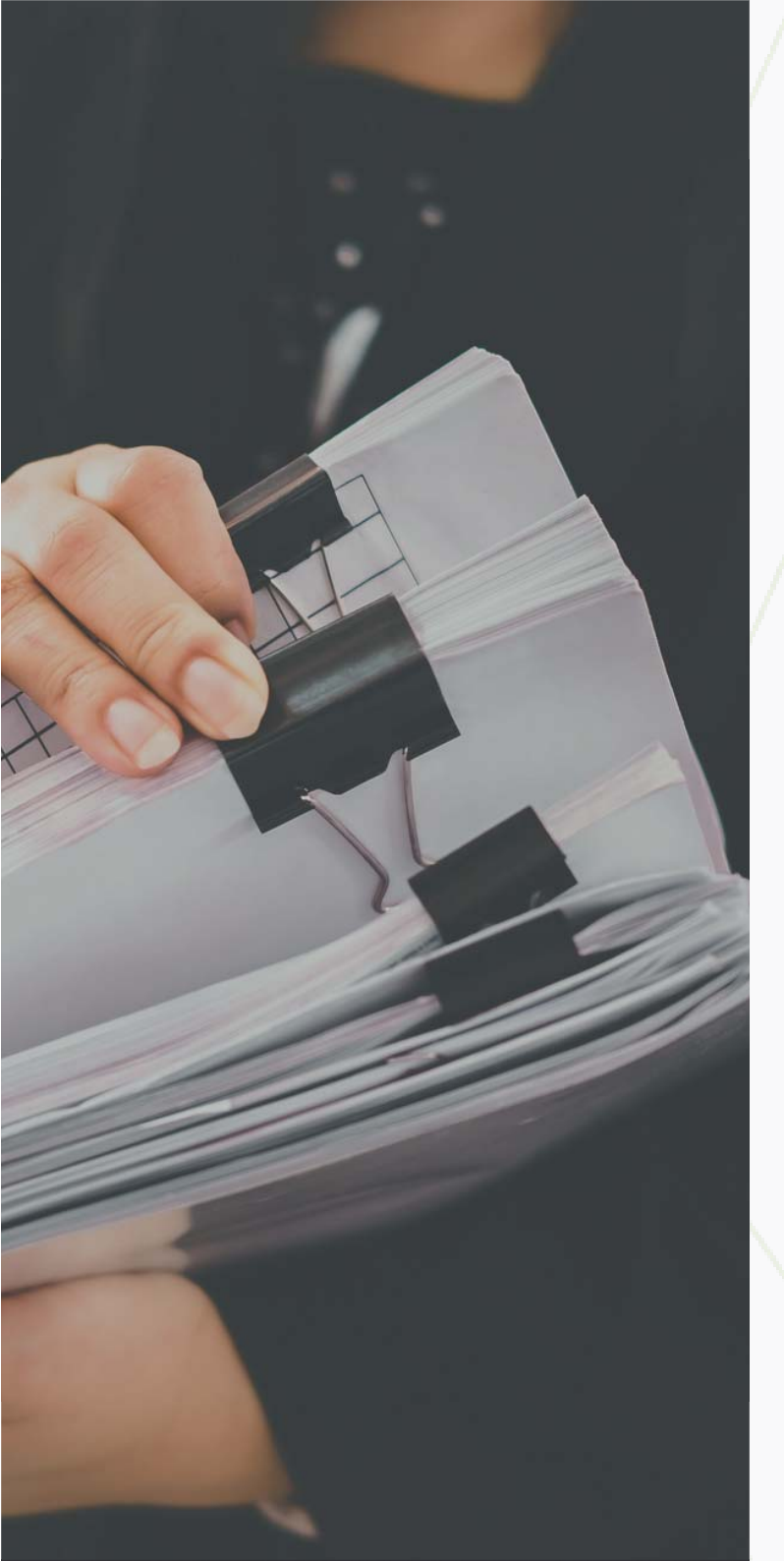

## 9. DOKUMENTAI

**Mano dokumentai.** Visi jūsų, kaip vartotojo, įkelti dokumentai. Veiksmai: pridėti į archyvą, pridėti į duomenų bazę (indeksuoti), ištrinti.

**Visi dokumentai.** Visi jūsų sub-vartotojų įkelti dokumentai. Veiksmai: pridėti į archyvą, pridėti į duomenų bazę.

**Rizikingi dokumentai.** Visi dokumentai, kurie laikomi rizikingais. Veiksmai: pažymėti kaip skaitytą, pažymėti kaip neskaitytą, nustatymai rizikos kriterijams nustatyti.

**Mano archyvuoti dokumentai.** Jūsų archyvuoti dokumentai. Norėdami archyvuoti, pažymėkite dokumentus, kuriuos norite archyvuoti, Mano dokumentai skiltyje ir spustelėkite Perkelti į archyvą lango apačioje. Jei norite grąžinti, spustelėkite Atkurti iš archyvo.

Visi archyvuoti dokumentai. Archyvuoti dokumentai, įkelti jūsų sub-vartotojų. Norėdami archyvuoti, pažymėkite dokumentus, kuriuos norite archyvuoti, Visi dokumentai skiltyje (viršutiniame dešiniajame kampe) ir spustelėkite **Perkelti į archyvą** lango apačioje. Jei norite grąžinti, spustelėkite **Atkurti iš archyvo**.

**PASTABA:** Mano dokumentai ir Visi dokumentai skiltyse lango apačioje galite pasirinkti, į kurią duomenų bazę norite pridėti savo dokumentus, ir įjungti jų indeksavimą. Daugiau informacijos apie indeksavimą rasite<u>čia.</u>

#### 9.1 RIZIKINGI DOKUMENTAI

Nustatykite didžiausią leidžiamą sutapties rodiklį. Jei bus viršijamas bent vienas iš nustatytų rodiklių, dokumentas bus rodomas šiame sąraše.

| Rezultatai                      | Skalčius | Tipas | Taisyklė | ljungti/lšjungti |
|---------------------------------|----------|-------|----------|------------------|
| Dokumento sutaptis              | 15       | % *   | E        | -                |
| vieno ŝaltinio sutaptis         | 5        | % *   | ۵        | -                |
| Perfrazavimas                   | 6        | % *   | ۵        | -                |
| terpiniai                       | 0        | % *   | E        | 0                |
| Problemos (netinkarnos citatos) | 0        | % ~   | B        | 0                |
| Citavimas                       | 25       | % *   | E        | -                |
| Dirbtinis intelektas            | 0        | % *   | E        | -                |
|                                 |          |       |          |                  |

**Dokumentų skiltyje** eikite į Rizikingi dokumentai ir spustelėkite mygtuką **Nustatymai.** 

Ši funkcija leidžia administratoriams lengvai valdyti ir pritaikyti vertinimo metrikas pagal universiteto standartus. Ji taip pat suteikia galimybę dėstytojams lengvai valdyti ir pritaikyti vertinimo metrikas, kad būtų užtikrintas atitikimas universiteto gairėms.

Paprastai valdykite įvairias vertinimo metrikas, tokias kaip:

- dokumento sutapčių įvertis,
- vieno šaltinio sutapčių įvertis,
- ir daugiau.

Metrikos gali būti koreguojamos pagal procentus, žodžius, simbolius arba simbolius be tarpų.

Kiekviena metrika turi įjungimo/išjungimo mygtuką, kuris leidžia ją paprastai aktyvuoti arba deaktyvuoti.

#### Pavyzdys:

Jei universiteto gairėse nurodyta, kad bendras sutapčių įvertis visiems dokumentams negali viršyti 10 procentų, bet koks dokumentas, kurio sutapčių įvertis viršija 10 procentų, bus pažymėtas.

Šie pažymėti dokumentai automatiškai pasirodys skiltyje **Rizikingi dokumentai,** kad būtų peržiūrėti išsamiau. 🛸 🚨

an entry point

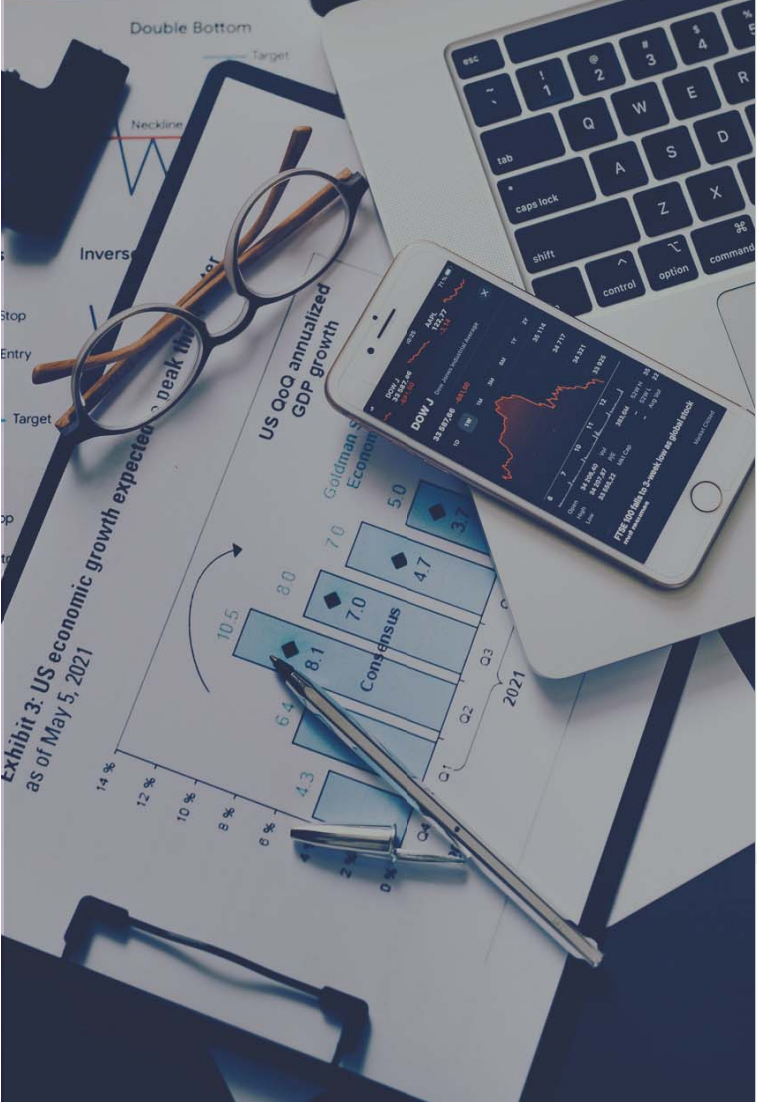

## **10. STATISTIKA**

Sistema pateikia sutapčių rezultatų statistiką ir kitą informaciją diagramos pavidalu. Galite pasirinkti akademinius padalinius, fakultetus, skyrius, atskiras užduotis, matyti aktyvius vartotojus, pateiktus dokumentus, žodžių skaičių, palyginti su ankstesniais laikotarpiais. Esant poreikiui, galite **atsisiųsti CSV formato dokumentą.** 

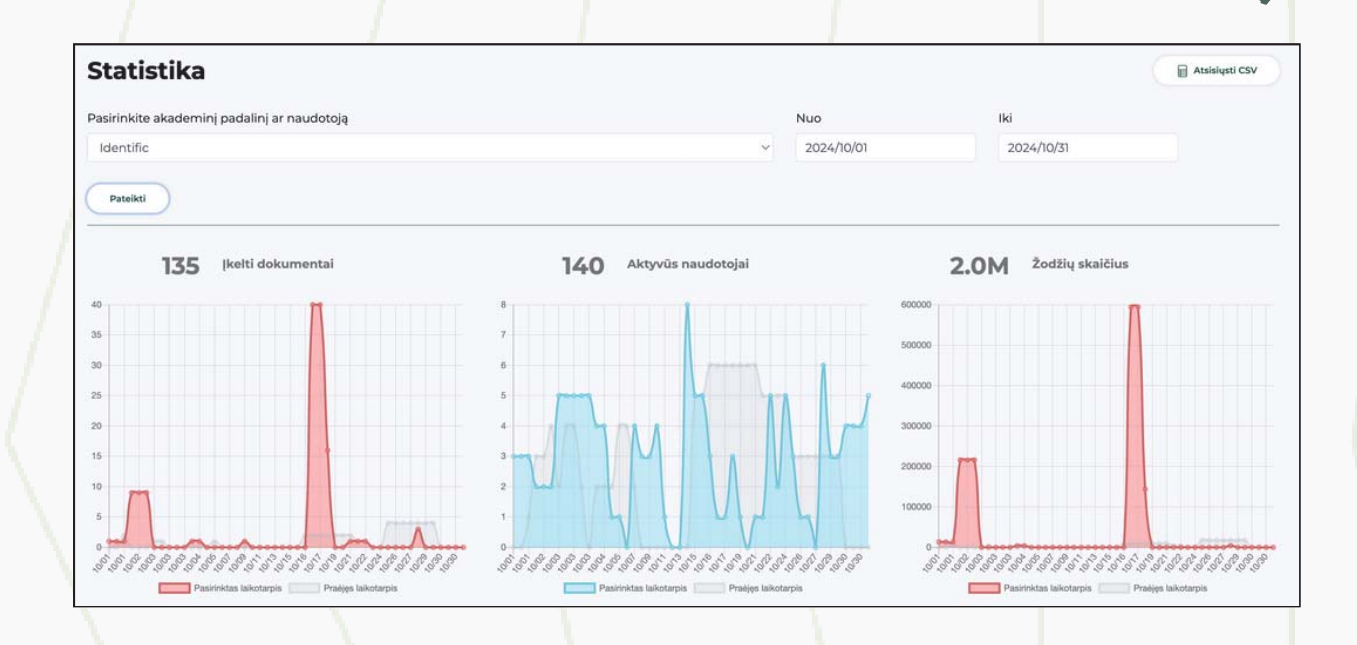

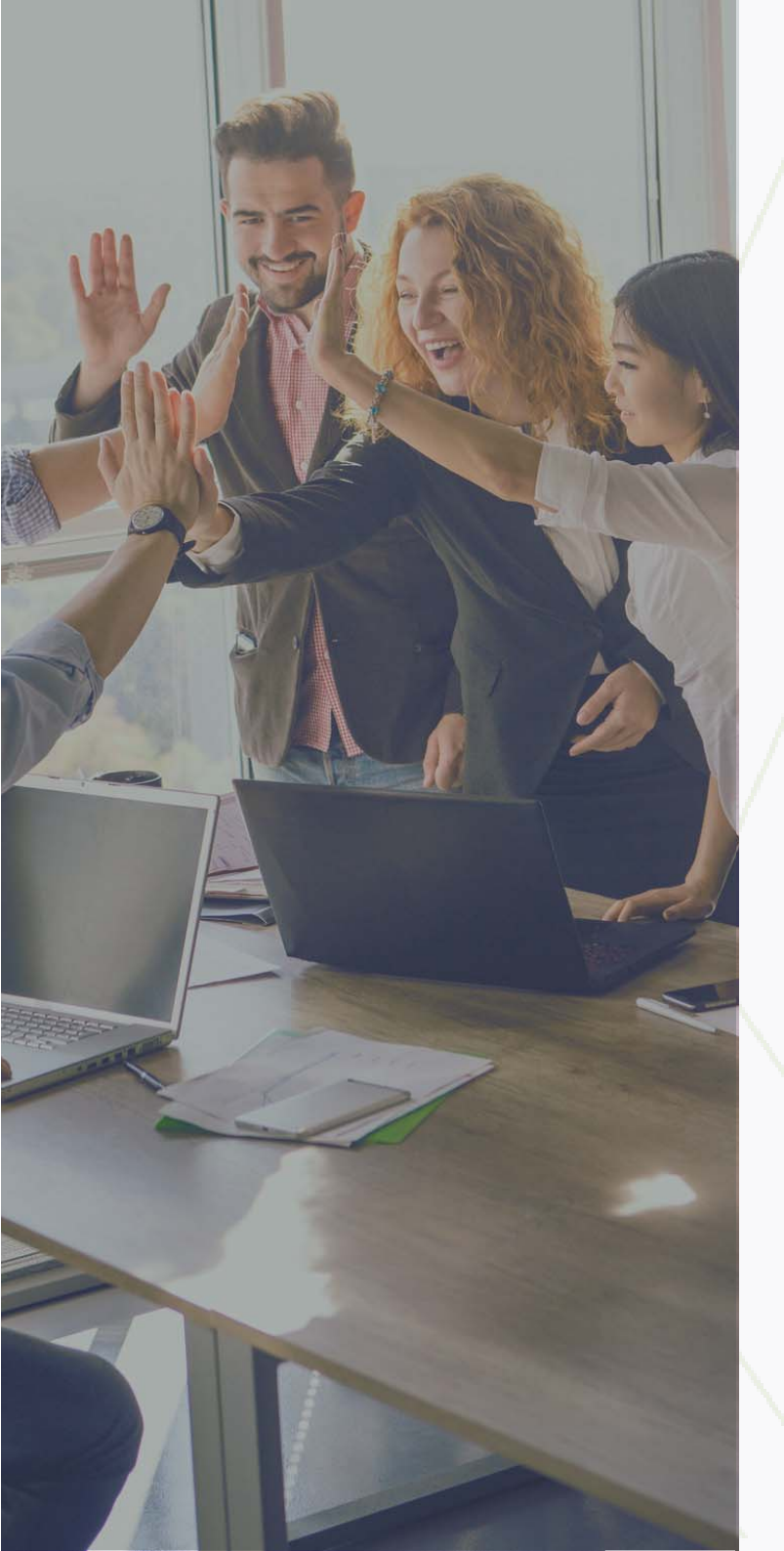

## **11. VARTOTOJAI**

Jei kurdami užduotį neradote studento sąraše, galite jį pridėti rankiniu būdu meniu **VARTOTOJAI.** 

**Pastaba:** Viršutiniame dešiniajame kampe galite pakeisti savo vaidmenį į Dėstytoją, Studentą arba Super administratorių.

**Super administratorius** gali sukurti akademinius padalinius, tokius kaip fakultetai ar skyriai, administratorius, dėstytojus, asistentus, studentus studijų programoms.

Pradėti naudotis Identific sistema: pirmiausia turite sukurti akademinius padalinius, tokius kaip fakultetai ar skyriai, bei priskirti jiems administratorių.

Sukūrę fakultetus ir skyrius, galite pridėti studijų programas ir studentų sąrašą, kuris priklausys tam tikriems fakultetams ar skyriams.

Kai turėsite visus akademinius padalinius, galėsite pridėti vartotojus. Tai galite padaryti rankiniu būdu arba naudodami masinio importavimo funkciją, pavyzdžiui, importuodami visą fakulteto dėstytojų sąrašą vienu failu.

## 11.1 PRIDĖTI PADALINĮ

Identific sistemoje, atsižvelgiant į jūsų institucijos struktūrą, galite kurti vartotojus ir valdyti informaciją patogiausiu būdu.

Prieš kuriant vartotojus, būtina sukurti bent vieną skyrių. **Norime atkreipti dėmesį, kad studijų programa gali būti priskirta fakultetui ir skyriui.** 

#### SKYRIUS, KATALOGŲ ARCHITEKTŪRA IR VARTOTOJŲ VAIDMENYS:

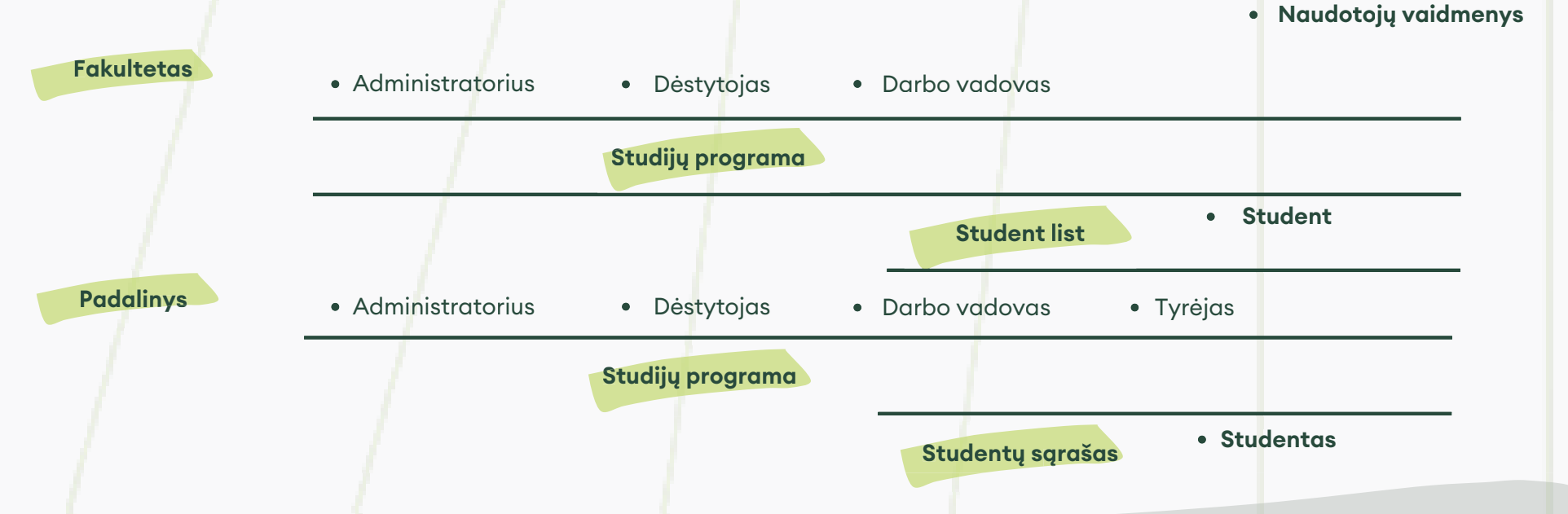

**Pastaba:** Studijų programa gali būti priskirta fakultetui ir skyriui. Studentų sąrašai yra įtraukiami į studijų programą. Darbuotojai gali būti priskirti tiek fakultetui, tiek skyriui. Studento vaidmuo priskiriamas tik studentų sąrašui, esančiam studijų programoje.

## 11.1 PRIDĖTI PADALINĮ

Norėdami pradėti naudotis "Identific", pagrindiniame meniu spustelėkite Vartotojai ir pasirinkite Pridėti fakultetą.

|                                                               |                                        | Identific (Super administra                 | torius] ~ @                                         |
|---------------------------------------------------------------|----------------------------------------|---------------------------------------------|-----------------------------------------------------|
| Fakultetai                                                    |                                        | • Prider                                    | i fakulteta                                         |
| L<br>Norėdami pridėti skyrių fakulteto katal                  | loge, spustelėkite <b>Pridėti depa</b> | artamentą.                                  |                                                     |
|                                                               |                                        | L Identific [Super administrat              | orius] × ()                                         |
| Faculty of Computer Science and Engineering                   |                                        | Pridėti padalin                             | • ·                                                 |
| Norėdami pridėti studijų programą fak                         | ulteto ar skyriaus kataloge, sk        | kirtuke Studijų programa spuste             | elėkite <b>Pridėti studijų programą.</b>            |
|                                                               |                                        | L Identific (Super administrat              | orius] Y 🔘                                          |
| Faculty of Computer Science and Engineering                   |                                        | <ul> <li>Pridėti studijų program</li> </ul> | • •                                                 |
| Norėdami sukurti studijų programą, įv<br><b>pridėti kitą.</b> | eskite studijų programos pav           | adinimą ir aprašymą, tada spu               | ustelėkite <b>Išsaugoti</b> arba <b>Išsaugoti</b> i |
| Pridėti studijų programą                                      |                                        |                                             |                                                     |
| Studijų programos pavadinimas                                 | Apibūdinimas                           |                                             |                                                     |
|                                                               | _                                      | Išsaugoti Išsaugokiti ir pridėt             | i dar vieną                                         |
|                                                               |                                        |                                             | ídentific                                           |
|                                                               |                                        |                                             |                                                     |

## 11.2 PRIDĖTI VARTOTOJĄ

Norėdami pridėti naują vartotoją, eikite į meniu kairėje ir pasirinkite Vartotojai. Tada pasirinkite **Darbuotojai** arba **Studentai** ir spustelėkite **Pridėti vartotoją** viršutiniame dešiniajame kampe.

| Fakultetai                         |                              |                                                          | Duomenų importavimas 💿 Pridėti naudotoją                                                    |
|------------------------------------|------------------------------|----------------------------------------------------------|---------------------------------------------------------------------------------------------|
| Fakultetai Darbuotojai <b>Stud</b> | entai 🔬 Naudotojai be telsių |                                                          |                                                                                             |
|                                    |                              |                                                          |                                                                                             |
| Add user                           |                              | $\otimes$                                                | 1. Įveskite vardą ir pavardę                                                                |
| Add user                           |                              |                                                          | 2. Nurodykite vartotojo el. pašto adresą                                                    |
| Name, surname                      | (1) Email                    | 2                                                        | 3. Pasirinkite fakultetą arba skyrių                                                        |
| Unit                               | Role                         |                                                          | 4. Pasirinkite vartotojo teisių rinkinį                                                     |
| Test                               | 3 Administrator              | (4) <sup>∽</sup> <sup>™</sup> (5)<br>(6) <del>(+</del> ) | 5. Norėdami ištrinti neteisingą informaciją, spustelėkite<br>piktogramą <b>Šiukšliadėžė</b> |
| Send invitation (7)                |                              |                                                          | 6. Jei norite sukurti daugiau nei vieną vartotojo vaidmenį,<br>spustelėkite mygtuką +       |
|                                    |                              | Save 8                                                   | 7. Norėdami pakeisti vartotoją į sistemoje aktyvų,<br>spustelėkite <b>Siųsti kvietimą</b>   |
|                                    |                              |                                                          | 8. Užbaigę procesą, spustelėkite <b>Išsaugoti</b>                                           |

Norėdami pridėti naują studentą, eikite į meniu kairėje ir pasirinkite **Vartotojai.** Pasirinkite savo fakultetą, pereikite prie savo studijų programų, spustelėkite konkrečią programą ir viršutiniame dešiniajame kampe paspauskite **Pridėti studentą.** 

| culty of Computer Science and Engineering                            | Duomenų importavimas 💿 Pridėti naudotoją                                                                                                    |
|----------------------------------------------------------------------|----------------------------------------------------------------------------------------------------|
| Pridėti studentą 🛞                                                   | 1. Įvedant naują studentą, galite paieškos laukelyje patikrint<br>ar toks vartotojas jau egzistuoja. Jei rasite, lengvai pridėkite<br>jį į sąrašą. Jei vartotojas nerastas, sukurkite naują. |
| Prašau pasirinkite                                                   | 2. Įveskite vardą ir pavardę                                                                                                    |
| Vardas, pavardė (2) El. paštas (3)                                   | 3. Nurodykite vartotojo el. pašto adresą                                                                                                    |
| Sąrašo pavadinimas Teisių rinkinys                                   | 4. Galite pasirinkti studentų sąrašo pavadinimą                                                                                                    |
| Test Study Programa (4) ~ Studentas (5) ~                            | 5. Pasirinkite vaidmenį: studentas                                                                                                    |
| Taikyti dokumentų įkėlimo limitaciją 🗆 🌀<br>Siųsti kvietimą 💽 ᄀ<br>8 | 6. Norėdami priskirti limitą studentui, nustatykite dokumento<br>įkėlimo limitą ir įveskite skaičių<br>7. Pasirinkite, ar norite siųsti kvietimą, ir, kai procesas bus                       |
| Išsaugoti Išsaugokiti ir pridėti dar vieną                           | baigtas<br>8. Paspauskite <b>Išsaugoti</b> arba <b>Išsaugoti ir pridėti dar viena</b>                                                                                                    |

#### 11.3 KELIŲ NAUDOTOJŲ PRIDĖJIMAS

Jei reikia į sistemą įkelti vartotojus dideliais kiekiais, rekomenduojame naudoti **studentų sąrašo importavimo** funkciją.

Tai galite padaryti atsisiųsdami pavyzdinį CSV dokumentą, kuris pateikiamas lange, spustelėdami (1.) **Atsisiųsti pavyzdinį failą**. Pirmoje CSV failo stulpelyje turėtų būti vartotojo vardas ir pavardė, o antroje stulpelyje – vartotojo el. paštas. Kai importavimas bus baigtas, žaliai pažymėti vartotojai buvo sėkmingai importuoti, o raudonai pažymėti vartotojai bus atmesti. Patikrinkite, ar nėra klaidų.

| rauannys                                                                                                    | Teisių rinkinys                                            |
|----------------------------------------------------------------------------------------------------|------------------------------------------------------------|
| Faculty of Computer Science and Engineering $\qquad \qquad \qquad \qquad \qquad \qquad \qquad \qquad \qquad \qquad \qquad \qquad \qquad \qquad \qquad \qquad \qquad \qquad \qquad$                                             | Administratorius 🗸                                         |
| Ikelkite dokumentą ČIA arba spustelėkite                                                                                                    | <b>mygtuką</b><br>Kiekvieno naudotojo duomenims            |
| atskirsite atskirą eliutę. Naudotojo vardą ir pavardę atskirkite kableliu (,) nu<br>adresą rašykite kabutėse (*"). Daugiau informacijos apie dokumento išsau<br>dentificnaudojimo vedlyje.<br>Atsisiųsti CSV dokumento pavyzdj | o el, pašto adreso. El. pašto<br>gojimą Notepade ieškokite |

Jei duomenyse yra diakritinių ženklų, CSV dokumentą sukurkite naudodami "Notepad". Kiekvieno vartotojo duomenis rašykite atskiroje eilutėje. Vartotojo vardą ir pavardę atskirkite nuo el. pašto adreso, o el. pašto adresą atskirkite kableliu ("). El. pašto adresą rašykite kabutėse ("...").

CSV dokumentą galite įkelti į "Google Docs", įvesti visą informaciją ir atsisiųsti jį CSV formatu, tada įkelti į sistemą.

Norėdami importuoti vartotojus, turite pasirinkti vaidmenį, akademinius padalinius ir pažymėti **Siųsti patvirtinimą**, kad prisijungimo informacija būtų išsiųsta į sistemą.

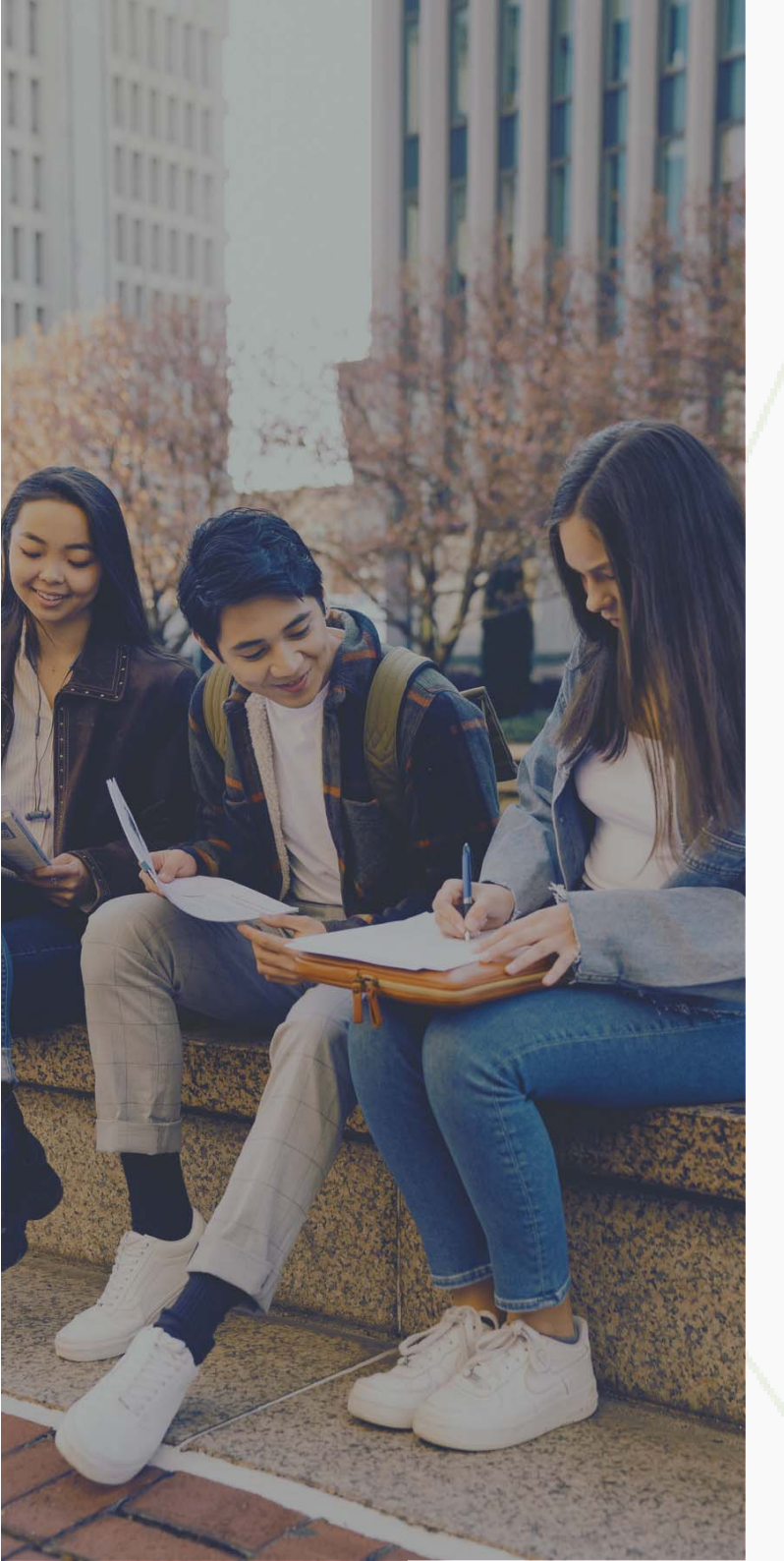

### 11.3.1 VARTOTOJŲ PRIDĖJIMAS NAUDOJANT "NOTEPAD"

"Notepad" lange įveskite vartotojo vardą, pavardę ir el. pašto adresą. El. pašto adresą rašykite kabutėse ("…") ir atskirkite kableliu (,) nuo vardo ir pavardės. Kiekvieną vartotoją rašykite naujoje eilutėje. Pavyzdys:

- Name Surname, "name.identific@mailinator.com"
- Name Surname, "name.identific@mailinator.com"

Išsaugokite failą pasirinkdami Išsaugoti:

- 2.1. Įveskite dokumento pavadinimą ir gale pridėkite **.csv**. Pavadinimas turi būti kabutėse, kaip parodyta pavyzdyje.
- 2.2. Pasirinkite failų tipą All files (.).
- 2.3. Pasirinkite koduotę UTF-8.

#### 11.4 VARTOTOJŲ VALDYMAS

Norėdami stebėti vartotojų registracijos būseną sistemoje, vizualiniai indikatoriai pateikia naudingą informaciją:

Stulpelyje Patvirtinta piktograma 🗸 (1) nurodo, kad vartotojas priėmė jūsų kvietimą ir užsiregistravo sistemoje. Geltonas vokas 🔀 (2) rodo, kad vartotojui buvo išsiųstas kvietimas prisijungti prie sistemos. Spustelėję geltoną piktogramą, galite pakartotinai išsiųsti kvietimą asmeniui, kuris dar neužbaigė registracijos proceso.

| VAIDMUO                                                                                                    | VARDAS, PAVARDĖ                                                                                                    | PASKUTINĮ KARTĄ PRISIJUNGĖ                                                                                                    | STATUSAS                                                                                                    |
|----------------------------------------------------------------------------------------------------|----------------------------------------------------------------------------------------------------|----------------------------------------------------------------------------------------------------|----------------------------------------------------------------------------------------------------|
| 5 A 0 V K 5 A<br>1                                                                                                    | Test                                                                                                    | 18 hours ago                                                                                                    | ♂ ① : □                                                                                                    |
| (5)                                                                                                    | Test                                                                                                    | Never                                                                                                    | <b>2</b> : D                                                                                                    |
| <b>astaba:</b> tik superadministrato                                                                                                    | riai ir akademinių padalinių administr                                                                                                    | ratoriai turi teisę redaguoti var                                                                                                    | totojus.                                                                                                    |
| Search (1)                                                                                                    |                                                                                                    |                                                                                                    | Q                                                                                                    |
| 2 ROLE                                                                                                    | 3 NAME SURNAME                                                                                                    | (4) LAST SEEN                                                                                                    | 5 VERIFIED Edit Delete                                                                                                    |
| SAETR SA                                                                                                    | Ernestas Staugaitis                                                                                                    | 18 hours ago                                                                                                    | 6 @ 7 : -                                                                                                    |
| <ol> <li>Paieškos laukelis</li> <li>Vartotojo vaidmuo<br/>(sutrumpintas viena raide)</li> <li>Vardas, pavardė</li> <li>Paskutinio prisijungimo<br/>informacija</li> </ol> | <ol> <li>5. Informacija, ar vartotojas buvo<br/>patvirtintas,</li> <li>6. Geltonas vokas nurodo, kad<br/>vartotojas neprisijungė,</li> <li>7. Spustelėkite tris taškus, jei<br/>norite ištrinti arba redaguoti<br/>vartotoją.</li> </ol> | 8. Norėdami pakarto<br>pažymėkite žymimąjį<br>kiekvieno vartotojo v<br>pasirinkti kelis vartot<br>pažymėkite jų žymim<br>Tada spustelėkite my<br>puslapio apačioje. | tinai išsiųsti kvietimą,<br>laukelį šalia<br>ardo. Jei norite<br>ojus vienu metu,<br>uosius laukelius.<br>gtuką <b>Veiksmai</b> |
|                                                                                                    |                                                                                                    |                                                                                                    | ídentifi                                                                                                    |

## 11.5 IŠTRINTI VARTOTOJUS

Norėdami ištrinti vartotojus, spustelėkite trijų taškų piktogramą kairėje ir pasirinkite **Ištrinti** puslapio apačioje.

Jei bandysite sukurti vartotoją tuo pačiu el. pašto adresu, kuris jau buvo ištrintas, toks vartotojas nebus sukurtas. Jei jums reikia papildomos pagalbos atkuriant vartotoją, rašykite el. paštu support@identific.com. 🜌

| VAIDMUO       | VARDAS, PAVARDĖ PASKUTINĮ KARTĄ PRISIJUNGĖ |              | STATUSAS           |  |  |  |
|---------------|--------------------------------------------|--------------|--------------------|--|--|--|
| 5 A D V R 5 A | Vardas, Pavardė                            | 18 hours ago | 🧭 : 🗆<br>Redaguoti |  |  |  |
| \$            | Vardas, Pavardė                            | Never        | Ištrinti           |  |  |  |

| identific |
|-----------|
|-----------|

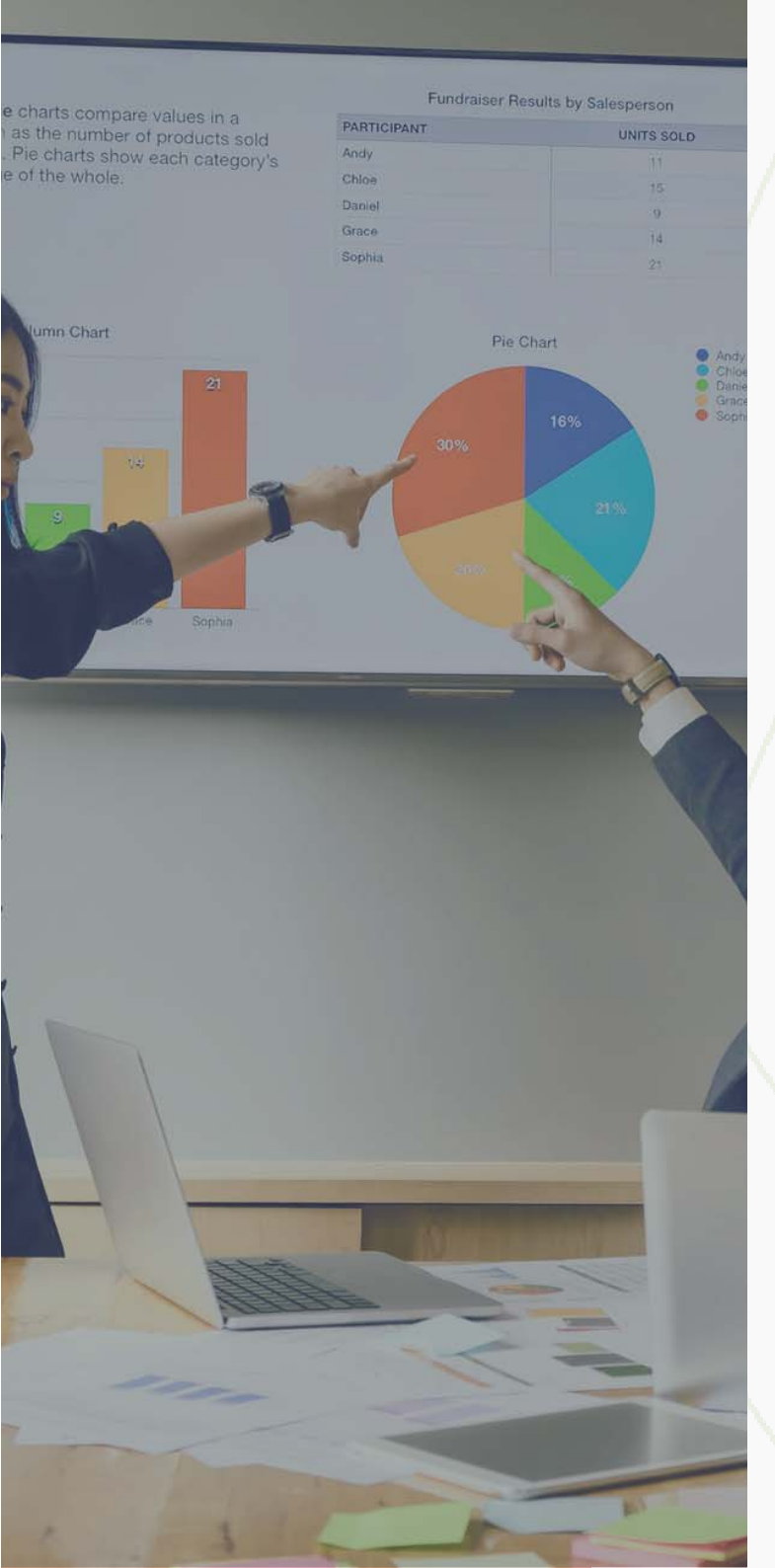

## 12. DUOMENŲ BAZĖ

Duomenų bazė leidžia jūsų universitetui sukurti savo privačią duomenų bazę ir lyginti studentų realiuoju laiku įkeltus dokumentus su ja. Tai reiškia, kad galima indeksuoti dokumentus ir tikrinti jų tarpusavio atitiktį. Ši funkcija būtina, jei norite užkirsti kelią plagiatui tarp tos pačios kurso ar grupės studentų.

Sistemos administratorius turi šias galimybes:

- Nustatyti automatinį dokumentų indeksavimą pagal universiteto kriterijus
- Įkelti arba ištrinti ankstesnius (jūsų bibliotekos) dokumentus
- Nustatyti duomenų prieigos lygį savo duomenų bazei

#### 12.1 KAIP INDEKSUOTI DOKUMENTUS

Norėdami indeksuoti dokumentus, pasirinkite dokumentą, kurį norite indeksuoti, ir pažymėkite jį dešiniajame kampe, kur yra tuščias žymimasis laukelis (1.). Pažymėję šį laukelį, slinkite į puslapio pabaigą ir spustelėkite mygtuką **Keisti prieigos tipą.** 

| Mano dokumentai |                       |            |           |    |    | ⊕ [kelti dokumentą |    |    |     |
|-----------------|-----------------------|------------|-----------|----|----|--------------------|----|----|-----|
| leškoti         |                       |            |           |    |    |                    |    |    | Q   |
| STATUSAS        | DOKUMENTO PAVADINIMAS | ĮKĖLIMAI   | PUSLAPIAI | ۲  | ,  | 0                  | Ŧ  | ė  | (1) |
| ø               | 545.pdf<br>Test1      | 2024/11/27 | 17        | 3% | 0% | 0%                 | 2% | 0% | 1 0 |

Tada pasirodys parinkčių meniu, leidžiantis pasirinkti duomenų bazę, kurioje norite indeksuoti savo dokumentą: Privati, Mano organizacija, Bendra universitetų duomenų bazė arba Vieša. Paspauskite pasirinktą parinktį ir palaukite, kol puslapis persikraus. Visada galite pakeisti duomenų bazę naudodami šį mygtuką. 🖸

Privati

Jūsų organizacijos

Bendroji universitetų duomenų bazė

Vieša

### **12.2 INDEKSUOTI DOKUMENTAI**

Indeksavimo funkcija pasiekiama per meniu Duomenų bazė. Šiame lange galite matyti visus indeksuotus dokumentus, rasti reikiamus dokumentus ir atlikti valdymo veiksmus su konkrečiu ar keliais dokumentais:

🔹 Pašalinti dokumentus iš duomenų bazės 🖿 🔹 Keisti prieigos tipg 🔧 Indeksuoti dokumentai Automatinis indeksavimas Duomenų bazės operacijos Indeksuoti dokumentai Q leškoti NAUDOTOJAS DOKUMENTO PAVADINIMAS **IKĖLIMAI** INDEKSUOTA DUOMENŲ BAZĖ Rita Asnevičiūtė FI61158294098.pdf 2024-05-21 09:58 2024-11-21 02:02 Privati ⊕ □ ⊕ □ Ko Tesr OX-24-05-31-9.pdf 2024-06-11 10:11 2024-11-21 02:02 Privati ANTEPROYECTO RC original.docx 2023-11-10 10:04 2024-11-21 02:02 ⊕ □ Gerda Privati 2024-11-21 02:02 ⊕ □ Name Surname MODELO-Encargo\_tratamiento\_datos\_personales.pdf.pdf 2022-12-16 01:52 Privati Admin User FI59939656183.pdf 2023-05-09 05:32 2024-11-21 02:02 Privati ⊕ □ ⊕ □ 2023-05-09 05:32 Student Su FI59939656183.pdf 2024-11-21 02:02 Privati 1 2 3 4 5 6 ... 19 20 > Pašalinti iš duomenų bazės Pakeisti prieigos lygį -

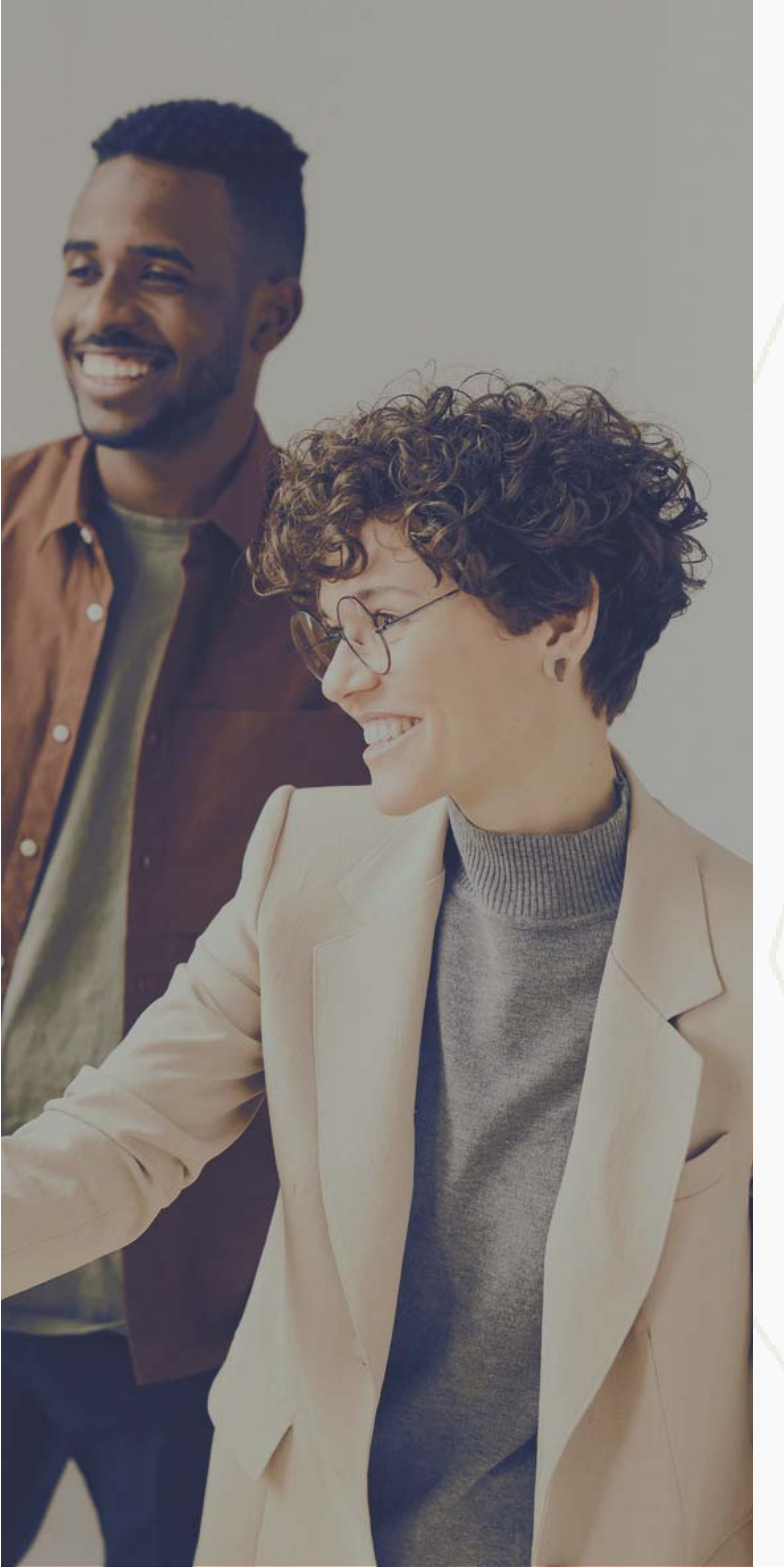

## 13. AUTORYSTĖS NUSTATYMAS

Paspaudę Sutartinis sukčiavimas meniu kairėje, pamatysite šį langą. Šiame lange galite matyti dokumentų pavadinimus, įkėlimo datas, statusus, stilistinio sutapčių procentus ir susijusias rizikas.

Viršutiniame dešiniajame kampe yra mygtukas **Pradėti tikrinimą**, skirtas pradėti dokumento analizę. **Q** 

| Autorystės nustatymas |                  |        |                       | Pradéti tikrinimą |   |   |  |  |
|-----------------------|------------------|--------|-----------------------|-------------------|---|---|--|--|
| Dokumento pavadinimas | Data             | Büsena | Stilistinis panašumas | Rizika            |   |   |  |  |
| sims.docx             | 2024-10-31 15:01 | ø      | 56%                   | Viduore           | ٢ | 1 |  |  |
|                       |                  |        |                       |                   |   |   |  |  |

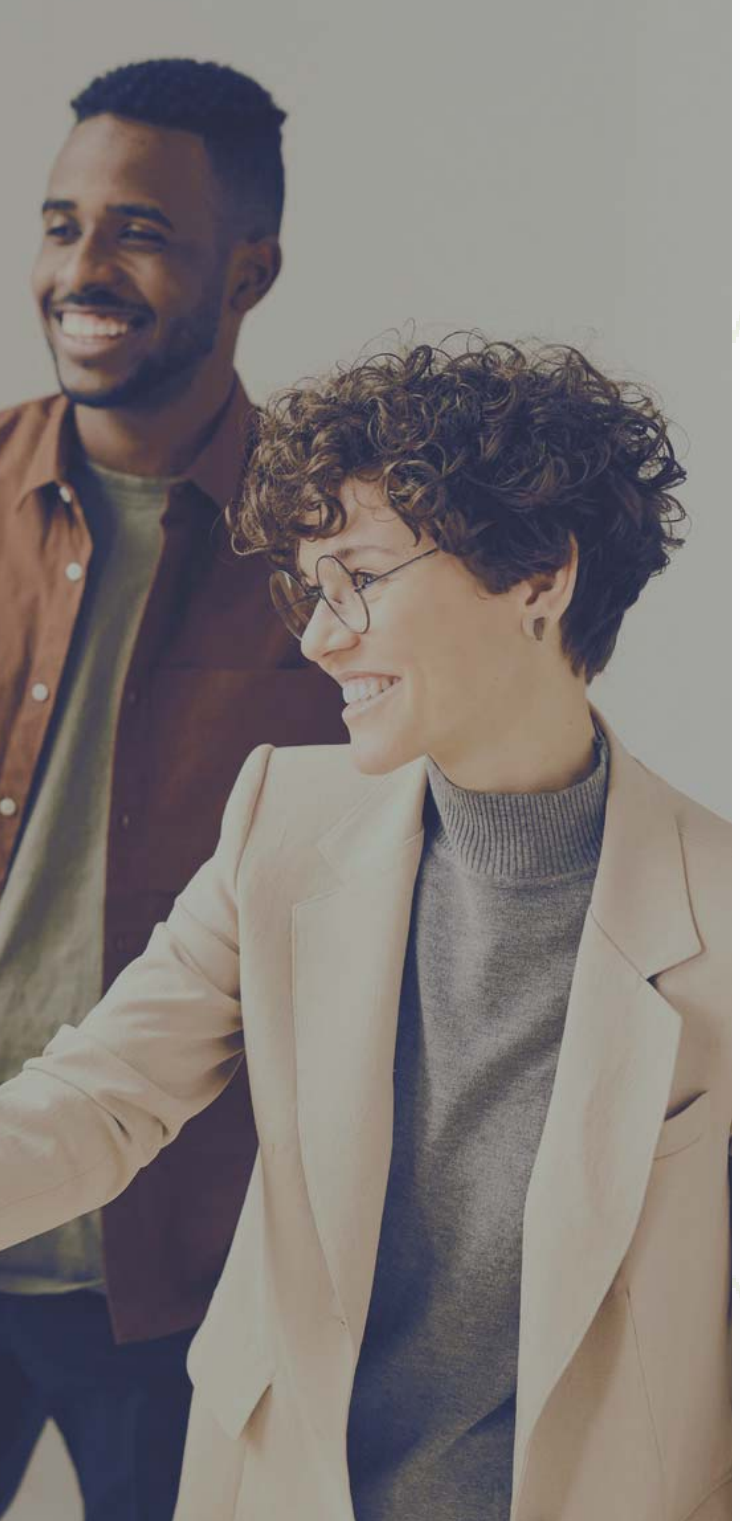

Įtariamas sukčiavimas nustatomas, kai kyla įtarimas, kad studento darbas galėjo būti parašytas kito asmens. Galite įkelti svarstomą darbą ir palyginti jį su kitų to paties metų studentų darbais. Algoritmas įvertina visų darbų rašymo stilių ir pateikia analizę, leidžiančią nustatyti, ar darbas tikėtina buvo parašytas kito asmens, ar paties autoriaus.

(1.) - Įkelkite vieną ar daugiau dokumentų, parašytų to paties autoriaus 🚬

| Autorystės nustatymas                                                                  | 3 Pradéti tikrinima                                                 |
|----------------------------------------------------------------------------------------|---------------------------------------------------------------------|
| 1                                                                                      | 2                                                                   |
| <u>ث</u>                                                                               | ſ                                                                   |
| jkelkite vieną arba daugiau<br>dokumentų, parašytų to paties<br>autoriaus (doc. doc.x) | įkelkite pagrininį dokumentą,<br>kurį norite patikrinti (doc, docx) |
|                                                                                        |                                                                     |
|                                                                                        |                                                                     |
|                                                                                        |                                                                     |
|                                                                                        |                                                                     |
|                                                                                        |                                                                     |
| (2.) - Įkelkite pagrindinį dokumentą, kurį norite patikrinti.                          | *                                                                   |
| (3.) - Paspauskite <b>Pradėti tikrinima</b> 🚀 .                                        |                                                                     |
|                                                                                        |                                                                     |
|                                                                                        |                                                                     |
|                                                                                        |                                                                     |
|                                                                                        |                                                                     |
|                                                                                        |                                                                     |
|                                                                                        | identific                                                           |
|                                                                                        |                                                                     |
|                                                                                        |                                                                     |

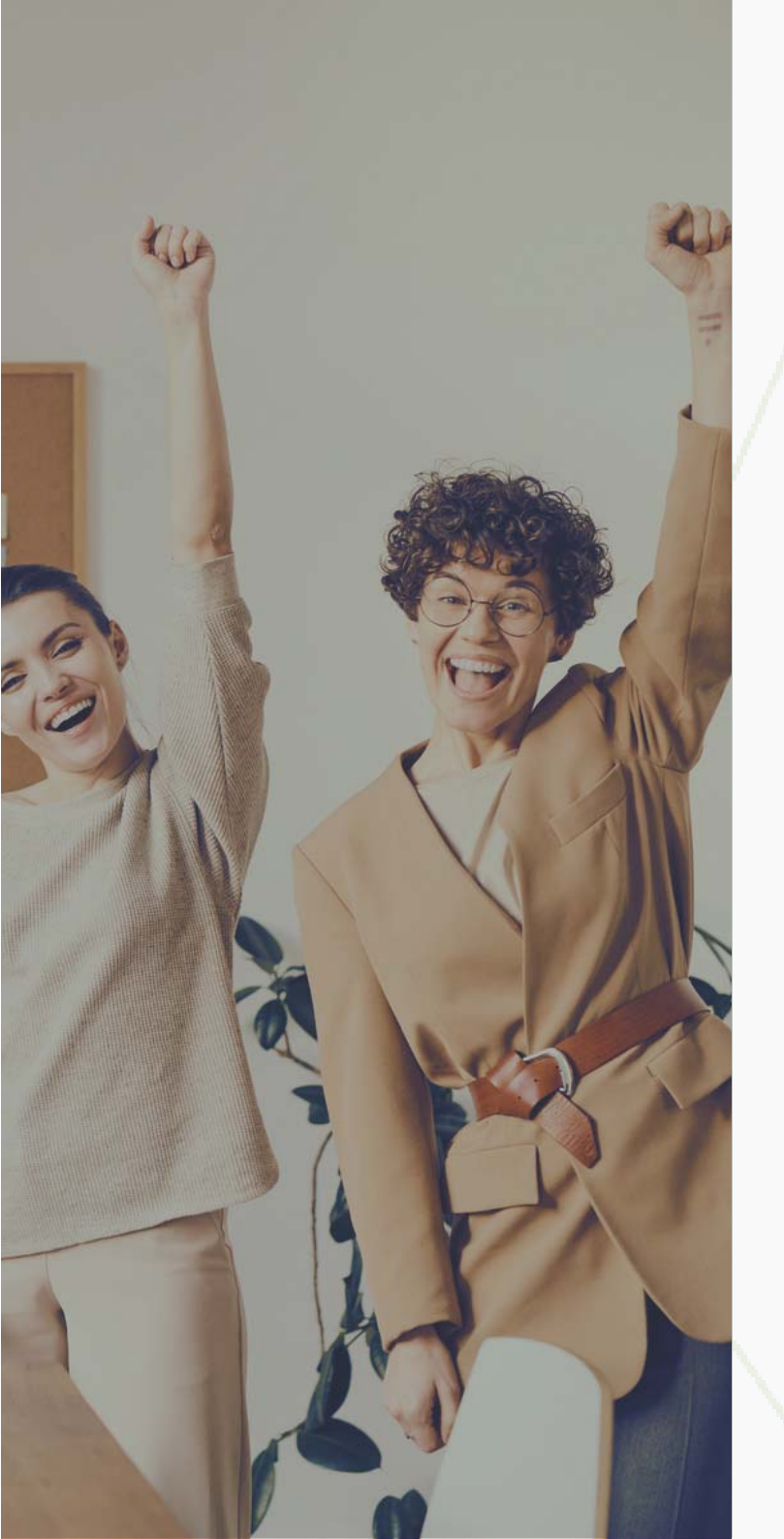

## 14. PAGALBA

Šioje skiltyje rasite mūsų pagalbos el. pašto adresą. № Drąsiai užduokite klausimus, palikite komentarus ar pateikite rekomendacijų dėl "Identific" sistemos funkcionalumo. <u>Čia</u> taip pat galite atsisiųsti vartotojo vadovą.

Pranešdami apie problemas, padedate mums jas greitai išspręsti. Pateikite detales, pvz., ekrano nuotraukas ar aprašymus, kad geriau suprastume problemą. Jei kyla prisijungimo problemų, įsitikinkite, kad naudojate teisingą el. paštą, ir pabandykite atkurti slaptažodį <u>čia.</u>

Patikrinkite savo el. paštą, įskaitant SPAM aplanką, dėl slaptažodžio atkūrimo instrukcijų. Jei nepavyksta atkurti slaptažodžio, dokumentas nėra tikrinamas ar turite kitų klausimų ar rekomendacijų, rašykite el. paštu support@identific.com. ©

# identific

Naudotojo vadovas dėstytojui

2024

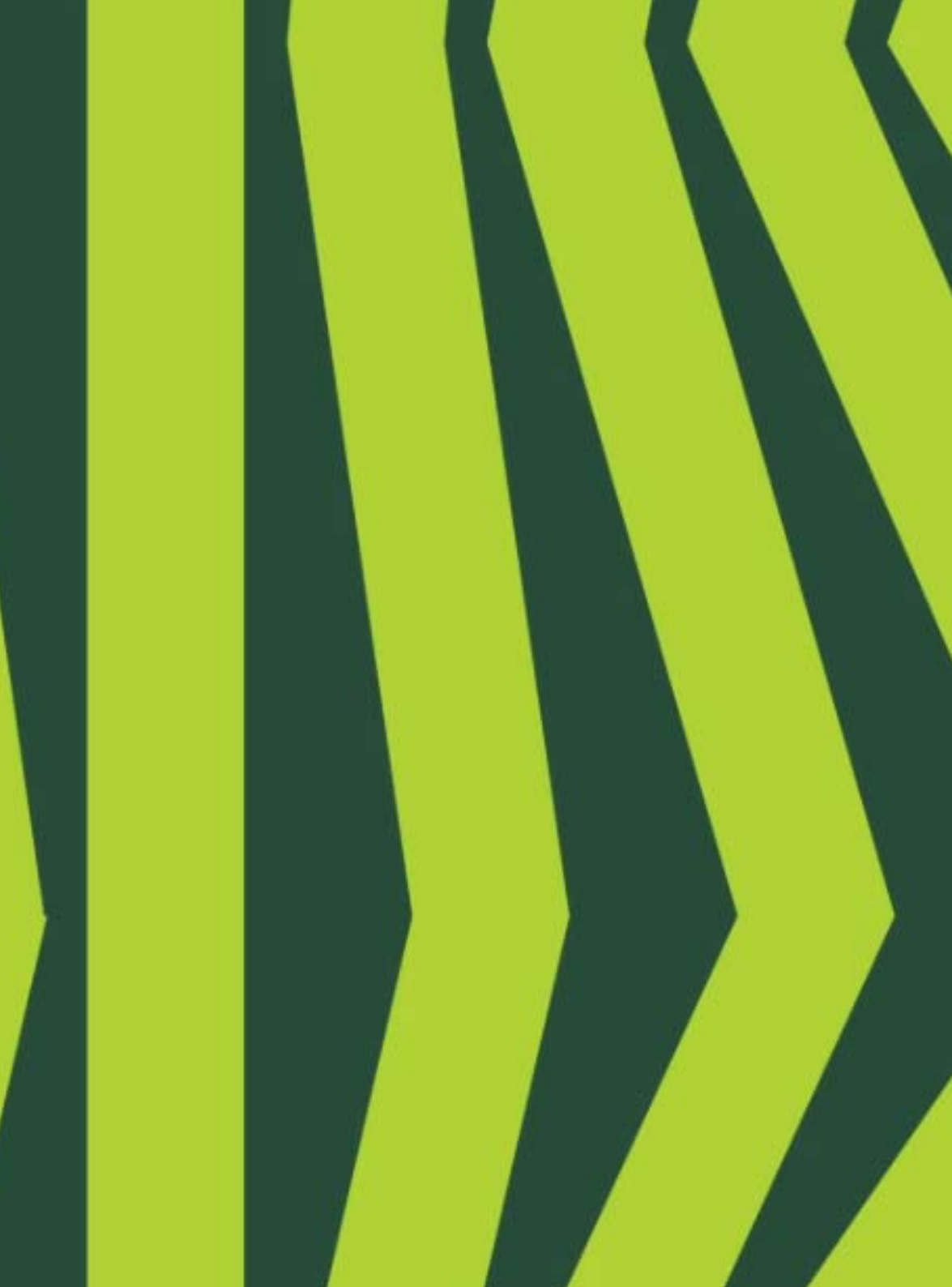